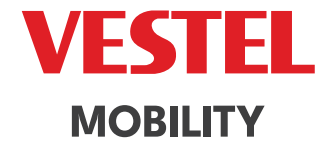

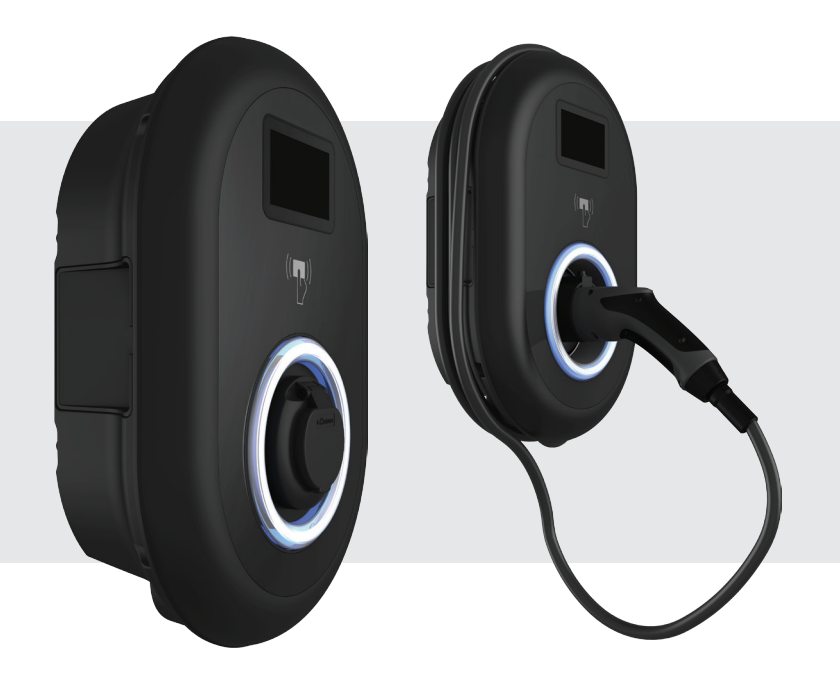

# ELECTRIC VEHICLE CHARGER EVC04 Series

دليل المستخدم

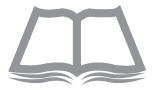

# المحتويات

| 1           | -<br>١ - معلومات المىلامة                                           |
|-------------|---------------------------------------------------------------------|
| 1           | ١,١ - تحذيرات السلامة                                               |
| :           | ١,٢ - تحذيرات التوصيل الأرضى                                        |
| :           | ٢. ١ - تحذير ات كابلات الطاقة والمقابس وكابلات الشحن                |
| 4           | ١,٤ - تحذيرات التثبيت على الحائط                                    |
|             | ۲ - معلومات عامة                                                    |
| •           | ٢,١ - مقدمة من مكونات المنتج                                        |
| •           | ٦, ١, ١ - نماذج التجمع الكونغولي من أجل الديمقر اطية                |
| `           | ۲٫۱٫۲ - نماذج متوسطة                                                |
| /           | ۲٫۲ - كابل شحن التوصيل                                              |
| /           | ۲٫۲٫۱ - نموذج مجهز بالمقبس                                          |
| /           | ۲,۲,۲ - نموذج الكبل المرفق                                          |
| 4           | ٢,٣ - سلوك مؤشر معلومات الحالة                                      |
| ١:          | ۳ - الوصف                                                           |
| ٢           | ٤ - المواصفات الفنية                                                |
| ź           | ٥ - الشحن                                                           |
| ٤.          | ٥,١ - أوضاع الاستخدام المستقلة                                      |
| ٤.          | ١, ١، - وضع الشحن التلقائي                                          |
| ٤           | ۱٫۱٫۱٫۱ - نموذج مجهز بالمقبس                                        |
| ٤           | ۱٫۱٫۱٫۱ - توصيل السيارة وشحنها                                      |
| ٦.          | ١١.٩ - إيقاف الشحن                                                  |
| ۷.          | ۱٫۱٫۱٫۲ - نموذج الکابل المرفق                                       |
| ۷.          | ٥,١,١,٢,١ - توصيل السيارة وشحنها                                    |
| ٨.          | ٥,١,١,٢,٢ - إيقاف الشحن.                                            |
| ٩.          | ۵٫۱٫۲ - الوضع المعتمد RFID                                          |
| ٩.          | RFID - تسجيل بطاقة RFID للمستخدم                                    |
| ٩:          | RFID ، إضافة/حذف بطاقة RFID إلى/من قائمة RFID المحلية:              |
| ٩:          |                                                                     |
| ٩.          |                                                                     |
| ٩.          | ۱۱.۱.۲.۲.۹ - توصیل السیارة وسّحنها                                  |
| 12          | ۲۲. ۹- ایفاف الشحن<br>بر بر بر بر ایمان ا                           |
| 12          |                                                                     |
| 12          | ١, ١, ١, ١, ١, ٥ - نوصيل السيارة وشحلها                             |
| z :         | ١                                                                   |
|             | ١,١,١,١,١,١ - الوصع المعلمد للنطبيق الذكي (احتياري مع VUI-FI)       |
| د د<br>د د  | ۱٫۱٫۱٫۱٫۱ - توین طنیق<br>۲ ۳ ۸ م تکرینا ۱۹۸۵ الاتنا الانتیا         |
| -<br>-      | ١, ١, ١, ٥, - تقوین محرك الاقراص الاحصر:                            |
| יי<br>יד    | ۱٫۱٫۱٫۱٫۱ و سیاره و سحتها<br>۲۰ ۳۳۱ م : ۱۰ ۱۰ ۳۳۱                   |
| יי<br>יד    | ۱٫۱٫۱٫۱٫۱٬ - دمونج مجهر بالمقاس.<br>۱٫۱٬۲۰٬۰۰۰ م. ۲۰٫۱۱٬۱۰ م. ۲۰٫۰۰ |
| י בי<br>י ג | اراراراره - توصيل السياره و سحتها<br>۲ ۲ ۳ ۲ ۲ ماداریاله            |
| ^.<br>4 1   | ۱٫۱۱٫۱٫۱٫۱٫۹ - إيفاف السحن<br>۲۰ ۳۳۲۰۰۰ : ۱۱٫۱۱۱۰۰۰ : ۲             |
| 1           | ، ۱, ۱, ۱, ۱, ۵ - تمودج الخبل المريق                                |

| ۹ <u>۲</u> | ۰٫۱٫۳٫۳٫۱٫۱ د - توصيل السيارة وشحنها                                       |
|------------|----------------------------------------------------------------------------|
| ۱۳         | ٥,١,٣,٣,٢,٢ - إيقاف الشحن                                                  |
| ۲ <u>۳</u> | ٥,١,٣,٤ - أوضاع التطبيق.                                                   |
| ۲ <u>۳</u> | ۵٫۱٫۳٫٤٫۱ وضع الشحن الاقتصادي.                                             |
| ٣٣         | ٥,١,٣,٤,٢ وظيفة تأخير الخصم                                                |
| ٣٣         | ٥,١,٣,٤,٣ - وظيفة الكابل القابل للقفل                                      |
| ٤٣         | ٥,١,٣,٤,٤ - إعادة تعيين بطاقة RFID الرئيسية والمستخدم                      |
| ٤٣         | ٥,١,٣,٤,٥ - إعدادات محسن الطاقة.                                           |
| ٥٣         | ٥,١,٤ - وضع قائمة RFID المحلية المعتمدة وقبول جميع وضع RFID                |
| ٥٣         | ۱٫۱٫٤٫۱ - نموذج مجهز بالمقبس                                               |
| ٥٣         | ٥,١,٤,١,١ - توصيل السيارة وشحنها                                           |
| ۷٣         | ٥,١,٤,١,٢ - إيقاف الشحن.                                                   |
| ٨٣         | ۵٫۱٫٤٫۲ - نموذج الكابل المرفق                                              |
| ۸٣         | ٥,١,٤,٢,١ - توصيل السيارة وشحنها                                           |
| • <u>£</u> | ٥,١,٤,٢,٢ - إيقاف الشحن.                                                   |
| ۱ <u>٤</u> | ۲.٥ - الوضع المتصل بنظام OCPP المركزي (اختياري)                            |
| ۱ <u>٤</u> | ٫۲٫۱ - نموذج مجهز بالمقبس.                                                 |
| ۱ <u>٤</u> | ۵٫۲٫۱٫۱ - توصّيل السيارة وشحنها                                            |
| ۳ <u>٤</u> | ۵٫۲٫۱٫۲ - إيقاف الشحن                                                      |
| ۳ <u>٤</u> | ٥,٢,٢ - نموذج الكبل المرفق                                                 |
| ۳ <u>٤</u> | ٥,٢,٢,١ - توصيل السيارة وشحنها                                             |
| ٦ <u>٤</u> | ٥,٢,٢,٢ - إيقاف الشحن                                                      |
| ۷ <u>٤</u> | JSON ۱٫٦ OCPP - ۵٫۲٫۳ میزات إضافیة                                         |
| ۷ <u>٤</u> | ٥,٢,٣,١ - ميزة الحجز                                                       |
| ۷ <u>٤</u> | ٥,٢,٣,٢ - بدء / إنهاء الشحن عن بعد                                         |
| ۷ <u>٤</u> | ٥,٢,٣,٣ - إعادة الضبط الثابت / إعادة الضبط الناعم                          |
| ۷ <u>٤</u> | ۵٫۲٫۳٫٤ - فتح المقبس                                                       |
| ٢ <u>٥</u> | ٦ - وظيفة الكابُل المقفل (نموذج مع مقبس)                                   |
| ٢ <u>٥</u> | ٧ - موديلات منتصف العداد (اختياري)                                         |
| ۳ <u>0</u> | ٨ ـ ظروف الخطأ والخطأ                                                      |
| ۳ <u>0</u> | ٨,١ - حالة الخطأ العام                                                     |
| ٤ <u>٥</u> | ٨,٢ - حالات الخطأ الأخرى                                                   |
| ٤ <u>٥</u> | ٨,٣ - مرحل التعثر على المنتجات المزودة بجهاز التيار المتبقى (اختياري)      |
| ٤ <u>٥</u> | ٨,٣,١ - تعثر جهاز التيار المتبقى                                           |
| 00         | ۸٫۳٫۲ - سلوك مستشعر تيار التسرب ٦mA DC                                     |
| ٦ <u>٥</u> | ٩- النظافة والصيانة                                                        |
| ٧٥         | ١٠ - تغييرات تنظيم الأيونات في المملكة المتحدة وفقا للشحن الذكي (Optional) |

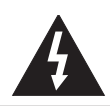

أنذر خطر التعرض لصدمة كهربانية

أ**نذر:** يجب تركيب جهاز شاحن السيارة الكهربائية بواسطة كهربائي مرخص له أو متمرس وفقا لأي لوائح ومعايير كهربائية إقليمية أو وطنية سارية المفعول.

أنذر

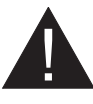

يجب مراجعة اتصال شبكة التيار المتردد وتخطيط الحمل لجهاز شحن السيارة الكهربائية والموافقة عليها من قبل السلطات على النحو المحد في اللوائح والمعايير الكهربائية الإقليمية أو الوطنية المعمول بها. بالنسبة لتركيبات شاحن السيارات الكهربائية المتعددة ، يجب وضح خطة التحميل وفقا لذلك. لن تكون الشركة المصنعة مسؤولة بشكل

مباشر أو غير مباشر لأي سبب من الأسباب في حالة حدوث أضرار ومخاطر ناتجة عن أخطاء ناتجة عن توصيل إمداد شبكة التيار المتردد أو تخطيط الحمل.

هام - يرجى قراءة هذه التعليمات بالكامل قبل التثبيت أو التشغيل

#### ١,١ - تحذيرات السلامة

- احتفظ بهذا الدليل في مكان أمن. يجب الاحتفاظ بتعليمات السلامة والتشغيل هذه في مكان أمن للرجوع إليها في المستقبل.
  - تأكد من أن الجهد المحدد على ملصق التصنيف ولا تستخدم محطة الشحن بدون جهد التيار الكهربائي المناسب.
- لا تستمر في تشغيل الوحدة إذا كان لديك أي شك في أنها تعمل بشكل طبيعي ، أو إذا كانت تالفة بأي شكل من الأشكال - قم بإيقاف تشغيل قواطع دائرة إمداد التيار الكهربائي (MCB و RCCB). استشر الوكيل المحلي.
- يجب أن يتر اوح نطاق درجة الحرارة المحيطة بين -٣٥ درجة مئوية و +٥٥ درجة مئوية دون أشعة الشمس المباشرة و عند رطوبة نسبية تتر اوح بين ٥٪ و ٩٠٪. استخدم محطة الشحن فقط ضمن ظروف التشغيل المحددة هذه. إذا كان المنتج يحتوي على RCCB ، فيجب أن يتر اوح نطاق درجة الحرارة المحيطة بين -٢٥ درجة مئوية و +٥٠ درجة مئوية بعون أشعة الشمس المباشرة.
  - يجب تحديد موقع الجهاز لتجنب التسخين المفرط لمحطة الشحن. قد تتسبب درجة حرارة التشغيل المرتفعة الناتجة عن أشعة الشمس المباشرة أو مصادر التدفئة في تقليل تيار الشحن أو الانقطاع المؤقت لعملية الشحن.
    - محطة الشحن مخصصة للاستخدام الخارجي والداخلي. يمكن استخدامه أيضا في الأماكن العامة.
- لتقليل مخاطر نشوب حريق أو صدمة كهربائية أو تلف المنتج ، لا تعرض هذه الوحدة لأمطار غزيرة أو تلوج أو عاصفة كهربائية أو غير ها من الأحوال الجوية القاسية. علاوة على ذلك ، يجب ألا تتعرض محطة الشحن للسوائل المنسكية أو المتناثرة.
- لا تلمس المحطات الطرفية وموصل السيارة الكهربائية والأجزاء الحية الخطرة الأخرى من محطة الشحن بأشياء معدنية حادة.
  - تجنب التعرض لمصادر الحرارة وضع الوحدة بعيدا عن المواد القابلة للاشتعال أو المتفجرة أو القاسية أو القابلة للاحتراق أو المواد الكيميانية أو الأبخرة.
- خطر الانفجار. يحتوي هذا الجهاز على أجزاء تقوس داخلية أو شرارة لا ينبغي أن تتعرض لأبخرة قابلة للاشتعال. يجب ألا يكون موجودا في منطقة راحة أو تحت مستوى الأرض.
  - هذا الجهاز مخصص فقط لشحن المركبات التي لا تتطلب تهوية أثناء الشحن.
  - لمنع خطر الانفجار والصدمات الكهربائية ، تأكد من توصيل قاطع الدائرة المحدد و RCD بشبكة المبنى.
- يجب أن يكون الجزء السفلي من مخرج المقبس على ارتفاع يتراوح بين ٥, م و ١,٥ متر فوق مستوى سطح الأرض.
  - لا يسمح باستخدام المحولات أو محولات التحويل. لا يسمح باستخدام مجموعات تمديد الكابلات.

لمعني تحذير: لا تدع الأشخاص (بما في ذلك الأطفال) الذين يعانون من ضعف القدرات الجسدية أو الحسية أو العقلية أو نقص الخبرة و / أو المعرفة يستخدمون الأجهزة الكهربائية دون إشراف.

أنذر: وحدة شاحن السيارة هذه مخصصة فقط لشحن السيارات الكهربائية التي لا تتطلب تهوية أثناء الشحن.

#### ١,٢ - تحذيرات التوصيل الأرضي

- يجب توصيل محطة الشحن بنظام مؤرض مركزيا. يجب توصيل الموصل الأرضي الذي يدخل محطة الشحن بعروة تأريض الجهاز داخل الشاحن. يجب تشغيل هذا مع موصلات الدائرة وتوصيله بقضيب تأريض المعدات أو الرصاص في محطة الشحن. تقع مسؤولية التوصيلات بمحطة الشحن على عاتق المثبت والمشتري.
  - لتقليل مخاطر التعرض لصدمة كهربائية ، قم بتوصيله فقط بمنافذ مؤرضة بشكل صحيح.
  - تحذير: تأكد من أنه أثناء التثبيت والاستخدام ، يتم تأريض محطة الشحن باستمر ار وبشكل صحيح.

#### ۱,۳ - تحذيرات كابلات الطاقة والمقابس وكابلات الشحن

- تأكد من أن كابل الشحن متوافق مع مقبس من النوع ٢ على جانب محطة الشحن.
- يمكن أن يتسبب كابل الشحن التالف في نشوب حريق أو حدوث صدمة كهربائية. لا تستخدم هذا المنتج إذا كان كابل الشحن المرن أو كابل السيارة مهترئا أو مكسورا للعزل أو ظهرت عليه أي علامات تلف أخرى.
- تأكد من أن كابل الشحن في وضع جيد على هذا النحو ؛ لن يتم الدوس عليها أو التعثر عليها أو تعرضها للتلف أو الإجهاد.
  - لا تسحب كابل الشحن بقوة أو تتلفه بأشياء حادة.
- لا تلمس أبدا كابل الطاقة / القابس أو كابل السيارة بأيد مباللة لأن ذلك قد يتسبب في حدوث ماس كهر بائي أو صدمة كهر بائية.
- لتجنب خطر نشوب حريق أو صدمة كهربانية ، لا تستخدم هذا الجهاز مع كابل تمديد. في حالة تلف كابل التيار الكهربائي
   أو كابل السيارة ، يجب استبداله من قبل الشركة المصنعة أو وكيل الخدمة أو الأشخاص المؤهلين المماتلين لتجنب الخطر.

#### ١,٤ - تحذيرات التثبيت على الحائط

- اقرأ التعليمات قبل تركيب محطة الشحن على الحائط.
- لا تقم بتثبيت محطة الشحن على السقف أو الحائط المائل.
- استخدم مسامير التثبيت على الحائط المحددة و غير ها من الملحقات.
- تم تصنيف هذه الوحدة للتركيب الداخلي أو الخارجي. إذا تم تركيب هذه الوحدة في الهواء الطلق ، فيجب تصنيف الأجهزة الخاصة بتوصيل القنوات بالوحدة للتركيب الخارجي وتثبيتها بشكل صحيح للحفاظ على تصنيف IP المناسب على الوحدة.

٢ - معلومات عامة

٢,١ - مقدمة من مكونات المنتج

٢, ١, ١ - نماذج التجمع الكونغولي من أجل الديمقر اطية

1

2

3 5

نماذج الكابلات المربوطة

نماذج مجهزة بالمقبس

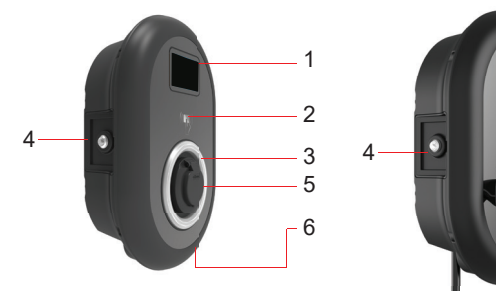

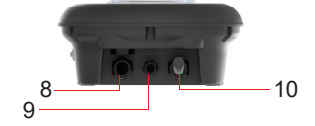

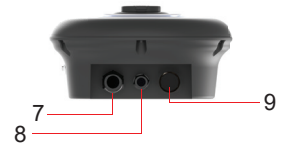

نماذج الكابلات المربوطة

- ۱- عرض المعلومات (اختياري)
  - ۲- قارئ بطاقة RFID
  - ۳- مؤشر LED للحالة
- <mark>٤</mark>- غطاء الوصول لجهاز التيار المتبقي (اختياري)
  - ٥- المقبس الوهمي
  - ٦- قابس الشحن
  - ۷- تسمية المنتج
  - ۸- صامولة اتحاد كابل توصيل محطة الشحن
- ٩- محطة شحن كابل توصيل إيثرنت صامولة غدة
  - •۱- كابل الشحن

نماذج مجهزة بالمقبس ١- عرض المعلومات (اختياري) ٢- قارئ بطاقة RFID ٢- مؤشر LED للحالة ٢- مؤشر للحالة ١- فلاء الوصول لجهاز التيار المتبقي ٥- منفذ المقبس ٩- منفذ المتبج ٢- صامولة اتحاد كابل توصيل محطة ٢- مامولة متحن ٨- محطة شحن كابل توصيل إيثرنت ٩- كابل الشحن (اختياري) أو خارج الاستخدام

AR

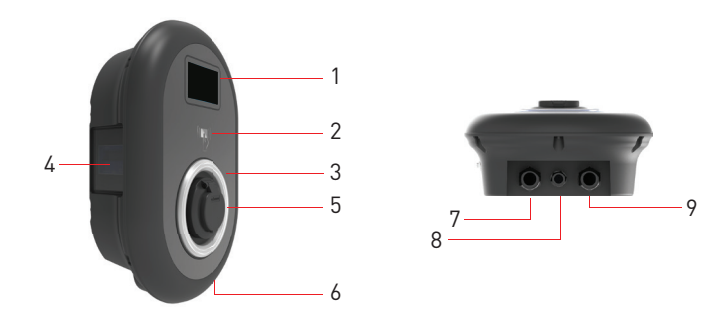

نماذج المقبس مع عداد MID
 د عرض المعلومات (اختياري)
 ۲- قارئ بطاقة RFID
 ۲- مؤشر LED للحالة
 ۲- مؤشر MID للحالة
 ۲- منفذ المقبس
 ۲- تسمية المنتج
 ۲- مسمولة اتحاد كابل توصيل محطة الشحن
 ۸- محطة شحن كابل توصيل إيثرنت صامولة غذة
 ۹- كابل الشحن (اختياري) أو خارج الاستخدام

۲٫۲ - كابل شحن التوصيل ۲٫۲٫۱ - نموذج مجهز بالمقبس افتح الغطاء الأمامي لمأخذ المقبس وقم بتوصيل كابل الشحن بمأخذ المقبس.

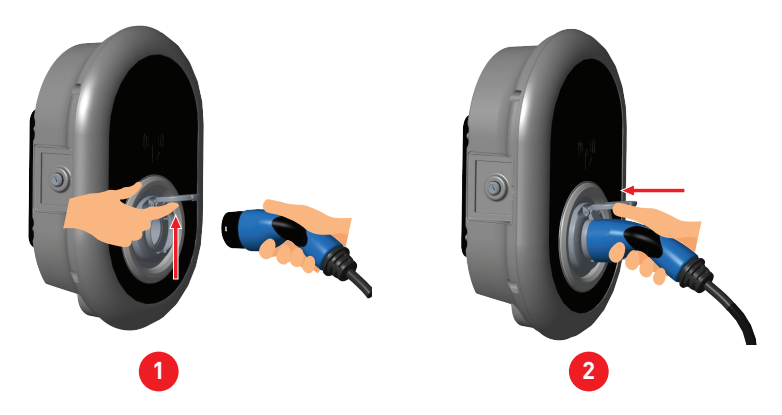

## ٢, ٢, ٢ - نموذج الكبل المرفق

اضغط على الزر الموجود أعلى حامل قابس الشحن لتحرير قابس الشحن من الشاحن ، وافصل قابس الشحن. ثم قم بتوصيل قابس الشحن بالسيارة لبدء الشحن.

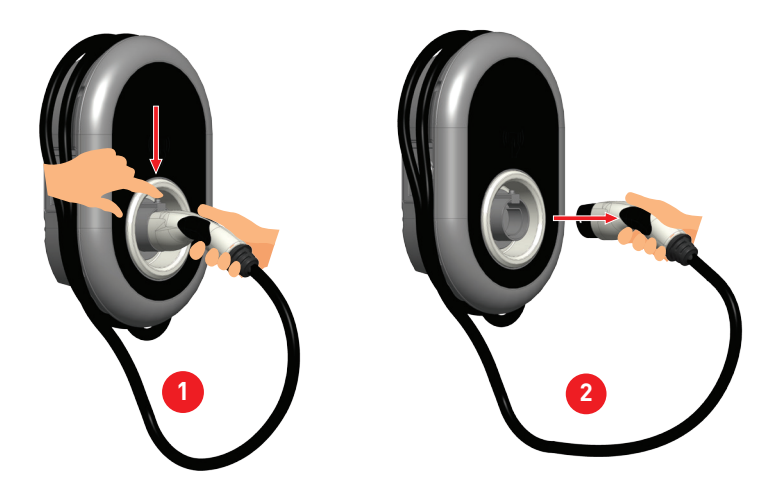

|   | حالة LED    |                                                   | حالة محطة الشحن                                                                                  |
|---|-------------|---------------------------------------------------|--------------------------------------------------------------------------------------------------|
|   |             | يومض باللونين<br>الأزرق والأخضر                   | محطة الشحن تبدأ / يتم تشغيلها.                                                                   |
| 5 | $\bigcirc$  | لا يوجد مؤشر<br>LED                               | جهاز الشحن جاهز للشحن.<br>الشحن النهائي ببطاقة RFID                                              |
| ک | 4 لوز       | يومض باللون<br>الأزرق                             | السيارة الكهربانية متصلة. محطة الشحن تنتظر<br>ترخيص بطاقة RFID.                                  |
|   |             | أخضر متوهج                                        | تتم مصادقة الشحن.                                                                                |
|   |             | أزرق متوهج                                        | الشحن قيد التقدم                                                                                 |
|   | O           | أزرق ثابت                                         | الشحن معلق أو منتهى                                                                              |
|   | O           | أحمر ثابت                                         | حالة الخطأ                                                                                       |
| U | ه نوان<br>آ | يومض باللون<br>الأحمر                             | وضع التهوية المطلوب                                                                              |
|   | ه نون 📓     | يومض أرجواني                                      | الشحن مع التيار المحدود إلى ١٦ أمبير بسبب<br>ارتفاع درجة الحرارة                                 |
|   |             | يومض أرجواني٢,٤<br>ثانية إيقاف تشغيل<br>١,٢ ثانية | خطاً في اتصال TIC                                                                                |
|   | 0           | ثابت الأرجواني                                    | الشحن غير ممكن بسبب ارتفاع درجة الحرارة أو<br>الوصول إلى حد تيار محسن الطاقة أو تعطيل الشاحن     |
|   |             | يومض أحمر تشغيل<br>١٠ ثوان ٢ ثانية<br>إيقاف       | الجهد الزائد ، تحت الجهد ، الأرض الواقية أو خطًا<br>انعكاس الطور ، خطًا في التثبيت               |
|   |             | يومض باللونين<br>الأحمر والأزرق                   | محطة الشحن محجوزة.<br>تنتظر محطة الشحن الفاصل الزمني الاقتصادي<br>والانتظار في وضع ساعات الذروة. |
|   | 0           | أحمر ثابت                                         | تحديث البرنامج الثابت                                                                            |
|   | اللغية الم  | يومض باللون الأحمر في<br>الثانية لمدة ٦٠ ثانية    | وضع تكوين البطاقة الرئيسية / إعادة تعيين قائمة البطاقات المحلية                                  |

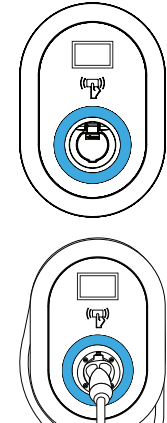

|                        | حالة LED                                                        | حالة محطة الشحن                                                                 |
|------------------------|-----------------------------------------------------------------|---------------------------------------------------------------------------------|
|                        | يومض باللون الأزرق<br>كل ٢ ثانية                                | في انتظار النقر فوق بطاقة RFID للمستخدم أو تكوين<br>Drive Green من الهاتف الذكي |
| <b>ریک</b><br>خان      | يومض باللون الأخضر<br>٢ مرات                                    | إضافة بطاقة RFID للمستخدم إلى قائمة RFID المحلية                                |
| ر<br>مرتي              | يومض باللون الأحمر<br>٢ مرات                                    | تتم إز الة بطاقة RFID للمستخدم من قائمة RFID المحلية                            |
|                        | أخضر متوهج                                                      | يتم النقر على بطاقة RFID المعتمدة أثناء توصيل كابل الشحن                        |
|                        | يضيء باللون الأخضر<br>لمدة ٣٠ ثانية                             | يتم النقر على بطاقة RFID المعتمدة أثناء عدم توصيل كابل الشحن                    |
| الله مرات<br>الاف مرات | يومض باللون الأحمر<br>لمدة ۳ مرات                               | بدء / ايقاف محاولة الشحن باستخدام بطاقة RFID غير مصرح بها                       |
| $\bigcirc$             | أصفر ثابت                                                       | البر امج الثابتة المعدلة                                                        |
| د نون ۲                | وامض أصفر                                                       | تم تتشيط مفتاح العبث                                                            |
|                        | يومض أخضر تشغيل<br>٥٠٠ مللي ثانية إيقاف<br>تشغيل ٥٠٠ مللي ثانية | تأخير عشواني (المملكة المتحدة فقط)                                              |

٣ - الوصف

|              | وصف النموذج: AC-EVC • ٤ *****                                                                                                    |
|--------------|----------------------------------------------------------------------------------------------------|
|              | ٤ EVC : شاحن تيار متردد للسيارة الكهربائية (خزانة ميكانيكية ٤٠)                                                                                                    |
|              | ١ علامة النجمة (*) : الطاقة المقدرة                                                                                                    |
|              | ۷ : ۲٫٤ کیلو واط (معدات امداد ۱ مرحلة)<br>۱۱ : ۱۱ کیلو واط (معدات امداد ثلاثیة المراحل)                                                                                                    |
|              | ٢٢ : ٢٢ كيلو واط (معدات توريد ثلاثية المراحل)                                                                                                    |
|              | يمكن أن تتضمن العلامة النجمية الثانية (*) مجمو عات من خيارات وحدة الاتصال التالية.<br>قارئ RFID هو المعدات القياسية لجميع متغيرات الطراز. يجب تضمين خيار "S" أو<br>"RS" لاختيار مجموعات من W و L و P: |
|              | خلبي: لا توجد وحدة اتصال باستثناء قارئ RFID                                                                                                    |
|              | <ul> <li>السبورة الذكية مع منفذ إيثرنت</li> </ul>                                                                                                    |
|              | النظام المنسق: لوحة ذكية عالية الأمان مع منفذ إيثرنت                                                                                                    |
|              | Wi-Fi أو وحدة Wi-Fi أو وحدة WiFi & Bluetooth                                                                                                    |
|              | ۲G/۳G/LTE وحدة : L                                                                                                    |
|              | P : وحدة ISO : PLC : وحدة PLC : وحدة PLC : P                                                                                                    |
|              | ٣ علامة النجمة (*) : يمكن أن يكون واحدا مما يلي:                                                                                                    |
|              | خلبي: لا يوجد عرض                                                                                                    |
| اسم الموديل  | D : شائنة ملونة TFT مقاس ٤,٣ بوصنة                                                                                                    |
|              | يمكن أن تكون العلامة النجمية الرابعة (*) واحدة مما يلي:                                                                                                    |
|              | خلبي: لا RCCB                                                                                                    |
|              | A : وحدة شحن مع RCCB من النوع A                                                                                                    |
|              | منتصف: وحدة شحن مع مقياس MID                                                                                                    |
|              | قلم : وظيفة الكشف عن PEN المكسور وفصله                                                                                                    |
|              | - EICH : وحدة الشحن مع مطابقة Eichrecht                                                                                                    |
|              | يمكن أن تكون علامة النجمة الخامسة (*) واحدة مما يلي:                                                                                                    |
|              | خلبي: اتصال الحالة ب بالمقبس العادي                                                                                                    |
|              | -T۲S : اتصال الحالة B مع مقبس مغلق                                                                                                    |
|              | -T۲P : اتصال Case-C مع موصل السيارة من النوع ۲                                                                                                    |
|              | -TIP : اتصال Case-C مع موصل السيارة من النوع ا                                                                                                    |
|              | -TIPUL: وصلة الحالة C بموصل السيارة من النوع UL I                                                                                                    |
|              | يمكن أن تكون العلامة النجمية السادسة (*) واحدة مما يلي:                                                                                                    |
|              | خلبي : خزانة ٤ EVC القياسية                                                                                                    |
|              | زن: خزانة زينيٹ                                                                                                    |
|              | ليب: خزانة الميزان                                                                                                    |
| مجلس الوزراء | EVC・٤                                                                                                    |

# ٤ - المواصفات الفنية

هذا المنتج متوافق مع معيار I-IEC٦١٨٥١ (Ed٣,٠) لاستخدام الوضع ٣.

| سلسلة ACY-EVC • ٤ سلسلة                             | سلسلة AC۱۱-EVC۰٤                             | سلسلة AC۲۲-EVC۰٤                             | نموذج                                                                                   |             |
|-----------------------------------------------------|----------------------------------------------|----------------------------------------------|-----------------------------------------------------------------------------------------|-------------|
| الفئة -                                             |                                              |                                              | فنة حماية IEC                                                                           |             |
| المقبس من النوع ٢ (١EC ١٩٦                          | ( 7 7 )                                      |                                              | نموذج المقبس                                                                            |             |
| كابل مع قابس أنثى من النوع ٢                        | (זיוזז IEC)                                  |                                              | نموذج الكابل                                                                            | واجهه       |
| ۲۳۰ فولت ~ ۵۰ هرتز - ۱<br>مرحلة ۳۲ أمبير            | ٤٠٠/٢٣٠ فولت ~ ٥٠<br>هرتز - ۳ مراحل ١٦ أمبير | ٤٠٠/٢٣٠ فولت ~ ٥٠<br>ہرتز - ۳ مراحل ۳۲ أميير | معدلات الجهد والتيار                                                                    |             |
| /                                                   | غير أ                                        | غير أ                                        | نطاق جهد الكشف عن ]                                                                     | PEN المكسور |
| مستلزمات TN-C-S أحادية<br>الطور فقط                 |                                              | میر ا سیر ا                                  | (اختياري)                                                                               |             |
| ۷٫٤ کیلو واط                                        | ۱۱ کیلو واط                                  | ۲۲ کیلو واط                                  | الحد الأقصى لإخراج شحن التيار المتردد                                                   |             |
| ٦ مللي أمبير                                        |                                              |                                              | وحدة استشعار التيار المتبقي المدمجة                                                     |             |
| C ٤٠A MCB-۲P النوع                                  | ۲۰A MCB-٤P النوع C                           | ۲٤-۸ MCB النوع C                             | قاطع الدانرة المطلوب على التيار المتردد                                                 |             |
| ۳۰mA - ٤۰A- ۲P<br>RCCB Type-A                       | ۳۰mA - ۲۰A- ٤P<br>RCCB Type-A                | <sup>۳</sup> ∙mA - ٤۰A- ٤P<br>RCCB Type-A    | مرحل تيار التسرب المطلوب على التيار<br>المتردد (للمنتجات غير المجهزة ب RCCB<br>(Type A) |             |
| ۳ × ۲ مم² (< ۳ (m )                                 | ه ۲ ۲ مم² (< ۳ m (m ۰۰)                      | ۰ × ٦ ملم² (< ۳ ۰۰ (m ۰۰)                    | كابل التيار المتردد المطلوب                                                             |             |
| الأبعاد الخارجية:                                   | الأبعاد الخارجية:                            | الأبعاد الخارجية:                            |                                                                                         |             |
| Ø ۱۳–۱۸ ملم                                         | Ø ۱۸_۲۰ المليمتر                             | Ø ۱۸–۲۰ المليمتر                             |                                                                                         |             |
| (m ۰۰ >) <sup>2</sup> مم <sup>2</sup> (m ۰۰ ) (m ۰۰ | ه × ۲٫۰ × م² (m ۰۰ >)                        | ۰ × ۱۰ ملم² (< ۳ ۰۰ (m                       | كابل التيار المتردد المطا                                                               | وب (اختياري |
| الأبعاد الخارجية:                                   | الأبعاد الخارجية:                            | الأبعاد الخارجية:                            | لفرنسا فقط)                                                                             |             |
| Ø ۱۲–۱۸ ملم                                         | Ø ۱۸_۲۰ المليمتر                             | Ø ۱۸_۲۰ المليمتر                             |                                                                                         |             |

# الاتصال

| ايترنت            | إيثرنت بسرعة ١٠٠/١٠ ميجابت في الثانية (قياسي مع خيارات ذكية)                                                                           |
|-------------------|----------------------------------------------------------------------------------------------------|
| واي فاي (اختياري) | واي فاي a/b/g/n/ac ٨٠٢,١١                                                                                                    |
| خلوي (اختياري)    | LTE: B۱ (۲۱۰۰ میجاهرتز) ، B۳ (۱۸۰۰ میجاهرتز) ، B۷ (۲۲۰۰<br>میجاهرتز) ، B۸ (۹۰۰ میجاهرتز) ، B۲۰ (۸۰۰ میجاهرتز) ، B۲۸A (۷۰۰<br>میجاهرتز) |
|                   | WCDMA: B۱ (۲۱۰۰ میجاهرتز) ، B۸ (۹۰۰ میجاهرتز)<br>جی اِس اِم: B۳ (۱۸۰۰ میجاهرتز) ، B۸ (۹۰۰ میجاهرتز)                                    |

# ميزات أخرى (الموديلات المتصلة)

| التشخيص عبر OCPP               | تشخيص          |
|--------------------------------|----------------|
| WebconfigUI                    |                |
| تحديث البرامج عن بعد عبر OCPP  | تحديث البرنامج |
| تحديث WebconfigUI              |                |
| تحديث البرامج عن بعد مع الخادم |                |

إذن

| RFID                     | ۱٤٤٤٣Α / B-ISO و ۱٤٤٤٣٨ ا |
|--------------------------|---------------------------|
| التوصيل والشحن (اختياري) | ۲-1011A-ISO               |

# المواصفات الميكانيكية

| مادي                      | بلاستىك                                               |
|---------------------------|-------------------------------------------------------|
| حجم المنتج                | ۳۱۰ مم (العرض) × ٤٥٩,٥ مم (الارتفاع) × ١٣٥ مم (العمق) |
| الأبعاد (مع الحزمة)       | ٤٠٥ مم (العرض) × ٥٣٠ مم (الارتفاع) × ٣٢٥ مم (العمق)   |
|                           | <ul> <li>کجم لنموذج مجهز بالمقبس ،</li> </ul>         |
| وزن المنتج                | ٦,٨ كجم لطراز الكابلات المربوطة (٣ مراحل)             |
|                           | o,o كجم لطراز الكابلات المربوطة (١ مرحلة)             |
|                           | ٧,١ كجم للنموذج المجهز بالمقبس ،                      |
| الوزن مع العبوة           | ۸٫۹ كجم لطراز الكابلات المربوطة (۳ مراحل)             |
|                           | ٧,٦ كجم لطراز الكابلات المربوطة (١ مرحلة)             |
| we the definition of      | للنماذج ثلاثية الأطوار Ø 14-٢٥ مم                     |
| ابعاد خابل النيار المتردد | لنماذج أحادية الطور @ ١٣-١٨ مم                        |
| مداخل الكابلات            | التيار المتردد / إيثرنت / مودبوس                      |

# المواصفات الفنية البيئية

| فئة الحماية    | الحماية من الدخول  | IP۰٤                                                                                                    |
|----------------|--------------------|----------------------------------------------------------------------------------------------------|
|                | الحماية من الصدمات | ١<١٠ (الشاشة الاختيارية لديها حماية ١<٢٨)                                                                                       |
| شروط الاستخدام | درجة الحرارة       | -٣٥ درجة مئوية إلى ٥٥ درجة مئوية (بدون أشعة الشمس المباشرة)                                                                     |
|                | رطوبة<br>ارتفاع    | -٢٥ درجة مئوية إلى ٥٠ درجة مئوية (المنتج الاختياري يحتوي<br>على RCCB)<br>٥٪ - ٩٠٪ (الرطوبة النسبية ، بدون تكاثف)<br>• - ٢,٠٠٠ م |

#### ه - الشحن

تمتكوين محطة الشحن الخاصةبك لاستخدامها فى وضع الشحن المصر حبه افتر اضيا. تحقق من تفاصيل سلوك وضع الشحن المصر حبه في القسم أنداه.

#### ٥,١ ٥,١ ٥,١

أول استخدام لشاحن وضع "الاستخدام المستقل": بطاقة RFID الرئيسية للشاحن مسجلة بالفعل في الشاحن الخاص بك ويمكنك العثور على بطاقة RFID الرئيسية في الملحقات. عندما يتم تشغيل الشاحن الخاص بك في المرة الأولى ، فإنه يفتح في شاشات "الإعداد" كما هو موضح أدناه. إذا لم تقم بإجراء أي تكوين في شاشات الإعداد لمدة ٦٠ ثانية وقمت بتوصيل كابل الشحن الخاص بك ، فستبدأ محطة الشحن الخاصة بك في وضع التشغيل التلقائي تلقانيا.

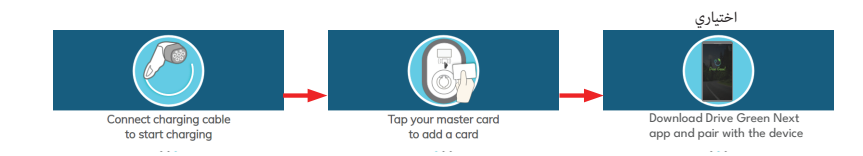

١,١,١ - وضع الشحن التلقاني

تتصرف محطة الشحن الخاصة بك في وضع الشحن التلقائي كما هو مذكور أدناه:

a) إذا لم تقم باجراء أي تكوين في وضع التكوين لمدة ٦٠ ثانية وقمت بتوصيل كابل الشحن الخاص بك ، فستبدأ محطة الشحن في وضع التشغيل التلقاني تلقانيا.

b) إذا قمت بحذف آخر بطاقة RFID من قائمة بطاقات RFID المحلية ، فسيبدأ الشاحن في التصرف كوضع التشغيل التلقائي.

# ۰٫۱٫۱٫۱ - نموذج مجهز بالمقبس

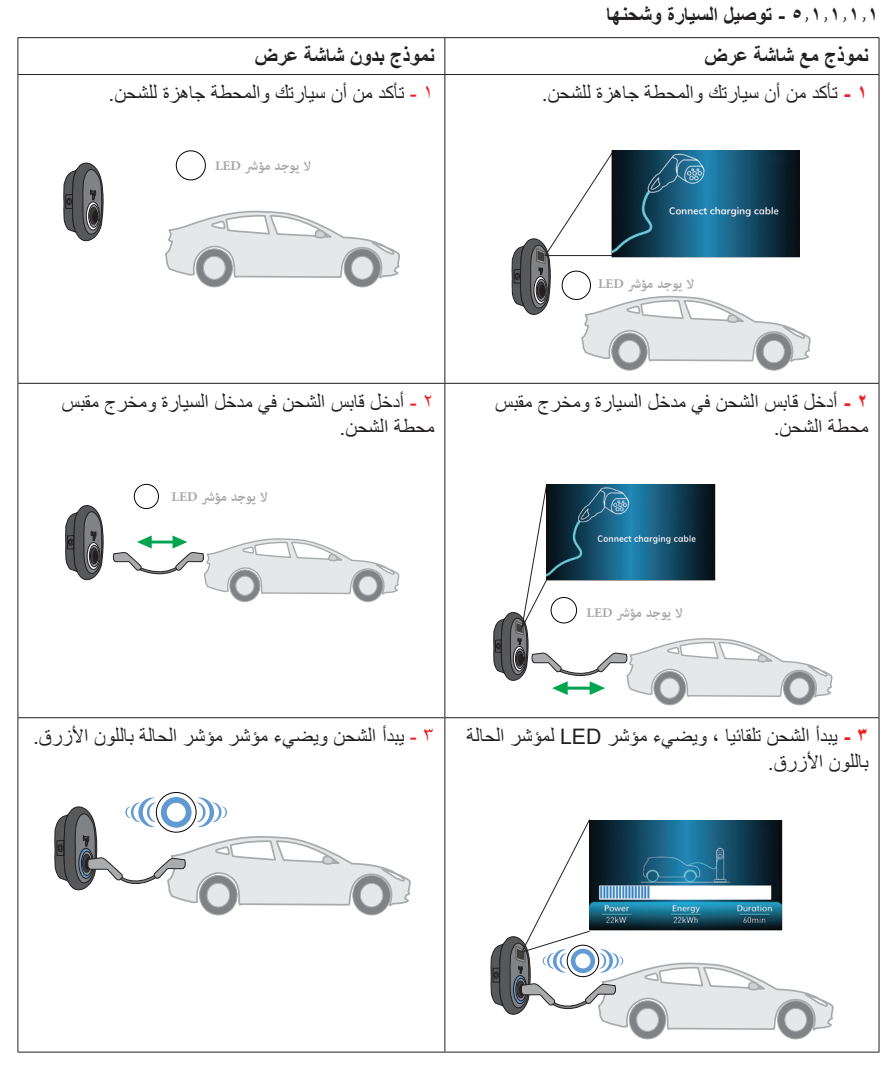

| نموذج بدون شاشة عرض                                                                                                    | نموذج مع شاشة عرض                                                                                                    |
|----------------------------------------------------------------------------------------------------|----------------------------------------------------------------------------------------------------|
| ١- افصل كابل الشحن عن السيارة أو لا لإيقاف الشحن. لا تحاول إز الة<br>القابس من المحطة قبل فصله عن السيارة. خلاف ذلك، قد تتلف آلية القفل. | ١- افصل كابل الشحن عن السيارة أولا لإيقاف<br>الشحن. لا تحاول إزالة القابس من المحطة قبل<br>فصله عن السيارة. خلاف ذلك ، قد تتلف آلية القفل |
| لا يوجد DED                                                                                                    | Charging is finished       Mater     Datation       1     2000       2000     2000                                                        |
| ٢ - افصل كابل الشحن عن المحطة.                                                                                                    | ٢ - افصل كابل الشحن عن المحطة.                                                                                                    |
| لا یوجد مؤثر LED                                                                                                    | Connect charging cable                                                                                                    |

٥,١,١,٢ - نموذج الكابل المرفق

٥,١,١,٢,١ - توصيل السيارة وشحنها

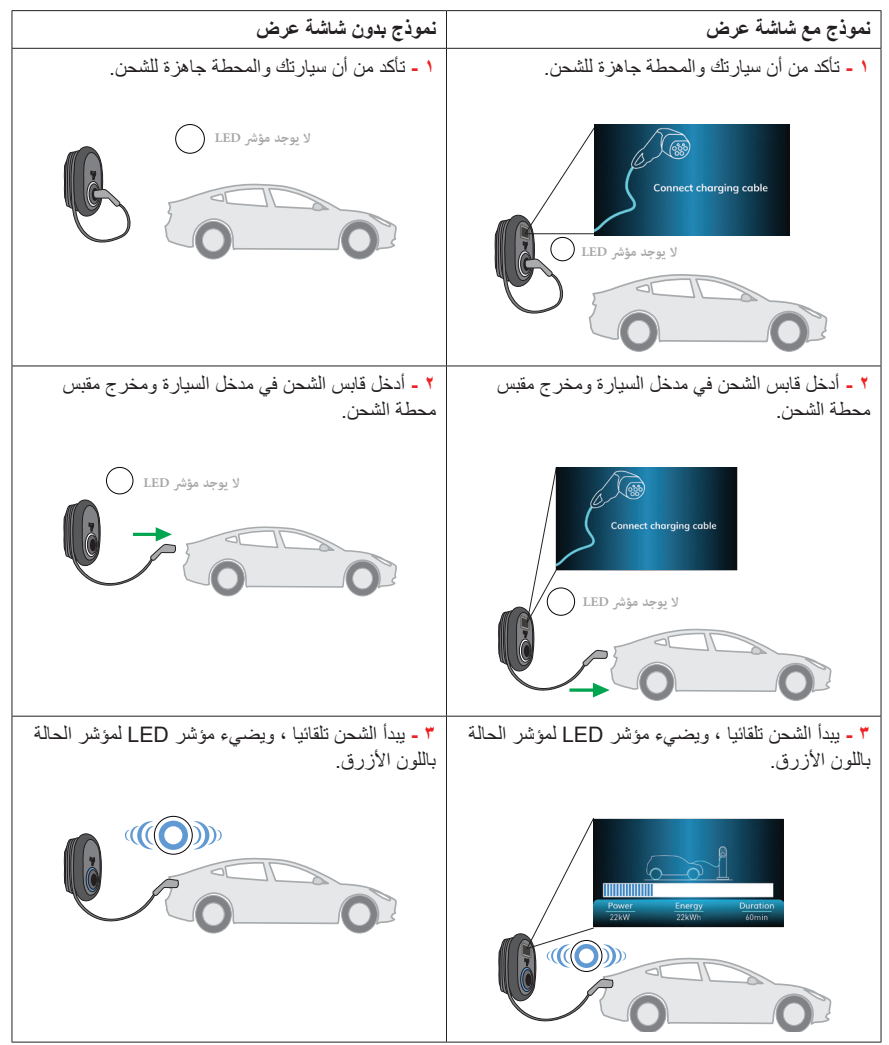

| نموذج بدون شاشة عرض                                                                            | نموذج مع شاشة عرض                                                                                     |
|------------------------------------------------------------------------------------------------|----------------------------------------------------------------------------------------------------|
| ۱- افصل كابل الشحن عن السيارة أولا لإيقاف الشحن.                                               | ۱- افصل کابل الشحن عن السیارة أو لا لإیقاف الشحن.                                                     |
| <ul> <li>۲ - أدخل قابس الشحن في حامل قابس الشحن في المحطة.</li> <li>۷ يوجد مؤثر LED</li> </ul> | ۲ - أدخل قابس الشحن في حامل قابس الشحن في المحطة.       Connect charging coble       الايوجد مؤشر LED |

ملاحظه: إذا قمت بحذف آخر بطاقة RFID من قائمة بطاقات RFID المحلية ، فسيبدأ الشاحن في التصرف كوضع التشغيل التلقائي

#### RFID - الوضع المعتمد RFID

#### RFID - تسجيل بطاقة RFID للمستخدم

في وضع الاستخدام المستقل ، تكون بطاقة RFID الرئيسية مسجلة بالفعل في الشاحن الخاص بك. إذا قمت بالنقر فوق بطاقة RFID الرئيسية لمحطة الشحن الخاصة بك عندما لا يكون كابل الشحن متصلا ، فسيبدأ الشاحن في إجراء البث عبر Bluetooth وفي نفس الوقت يمكنك أيضا إضافة بطاقة RFID المستخدم إلى قائمة RFID المحلية للشاحن. في هذه الفترة الزمنية ، يبدأ مؤشر LED في الوميض باللون الأزرق لمدة ٦٠ ثانية. يمكنك إضافة / حذف بطاقة RFID للمستخدم الخاصة بك. إذا لم تقم بإجراء أي تكوين في ٦٠ ثانية ، فإن محطة الشحن موجودة من وضع التكوين وتعود إلى وضعها السابق.

#### n,1,۲,۱,۱ - إضافة/حذف بطاقة RFID إلى/من قائمة RFID المحلية:

كما نكرنا أعلاه، في وضع التكرين في غضون ٢٠ ثانية، إذا مَمت بالنقر فوق أي بطاقة RFID للمستخدم غير موجودة في قائمة RFID المحلية، توفير ها لإضافتها إلى القائمة. وبالمثل، إذا قمت بالنقر فوق بطاقة RFID للمستخدم التي تمت إضافتها بالفعل إلى قائمة RFID المحلية من قبل ، حذفها من القائمة. إذا قمت بحذف آخر بطاقة RFID من قائمة بطاقات RFID المحلية، فسيبدأ الشاحن في التصرف كوضع التشغيل التلقائي.

#### ٥,١,٢,٢ - توصيل السيارة وشحنها

٥,١,٢,٢,١ - نموذج مجهز بالمقبس

٥,١,٢,٢,١,١ - توصيل السيارة وشحنها

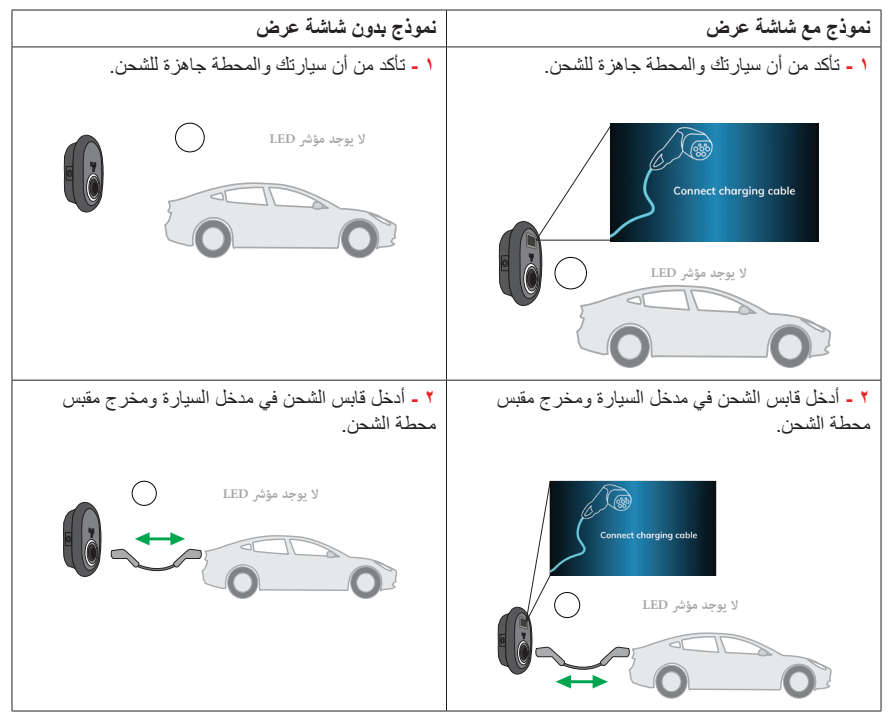

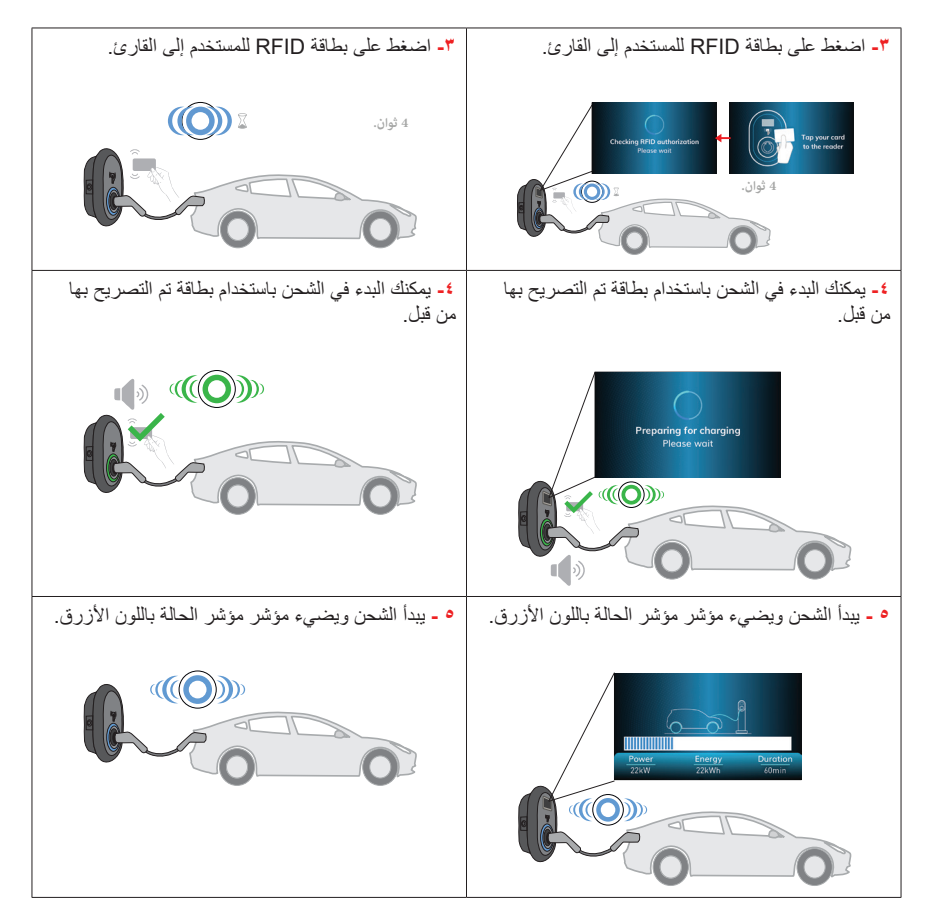

**ملاحظه**: يتم رفض عملية الشحن من قبل محطة الشحن عندما تريد بدء الشحن ببطاقة غير مصرح بها. يستغرق الأمر حوالي دقيقة واحدة لإعادة تشغيل محطة الشحن الخاصة بك بعد إعادة تعيينها.

| نموذج بدون شاشة عرض                                                                                                    | نموذج مع شاشة عرض                                                                                                    |
|----------------------------------------------------------------------------------------------------|----------------------------------------------------------------------------------------------------|
| ١- يمكنك اتباع الطرق البديلة المحددة أدناه لإيقاف الشحن. لا<br>تحاول فصل كابل الشحن عن المحطة قبل إيقاف الشحن و إلا<br>فقد نتلف آلية القفل. | ١- يمكنك اتباع الطرق البديلة المحددة أدناه لإيقاف الشحن. لا<br>تحاول فصل كابل الشحن عن المحطة قبل إيقاف الشحن وإلا<br>فقد نتلف آلية القفل.                                                                                                    |
| الطريقة ١. يمكنك إنهاء الشحن من خلال النقر على بطاقة<br>RFID التي بدأت شحنها من قبل.                                                        | الطريقة ١. يمكنك إنهاء الشحن من خلال النقر على بطاقة<br>RFID التي بدأت شحنها من قبل.                                                                                                    |
|                                                                                                    | Long     Duran       Target     Duran       Target     Duran |
| <b>طريقة ٢.</b> يمكنك إيقاف الشحن عن طريق فصل الشحن عن<br>السيارة أولا.                                                                     | طريقة ٢. يمكنك إيقاف الشحن عن طريق فصل كابل الشحن<br>عن السيارة أولا.                                                                                                    |
| LED به بوجد<br>دلیل<br>دلیل                                                                                                    | Charging is finished       Town     Direction       2xx1     2xx0       1     1       1     1                                                                                                    |
| ٢ - افصل كابل الشحن عن المحطة.                                                                                                    | ۲ - افصل كابل الشحن عن المحطة.                                                                                                    |
| لا یوجد مؤشر LED لا یوجد مؤشر                                                                                                    | Connect charging cable                                                                                                    |

۵٫۱٫۲٫۲٫۲ - نموذج الكبل المرفق

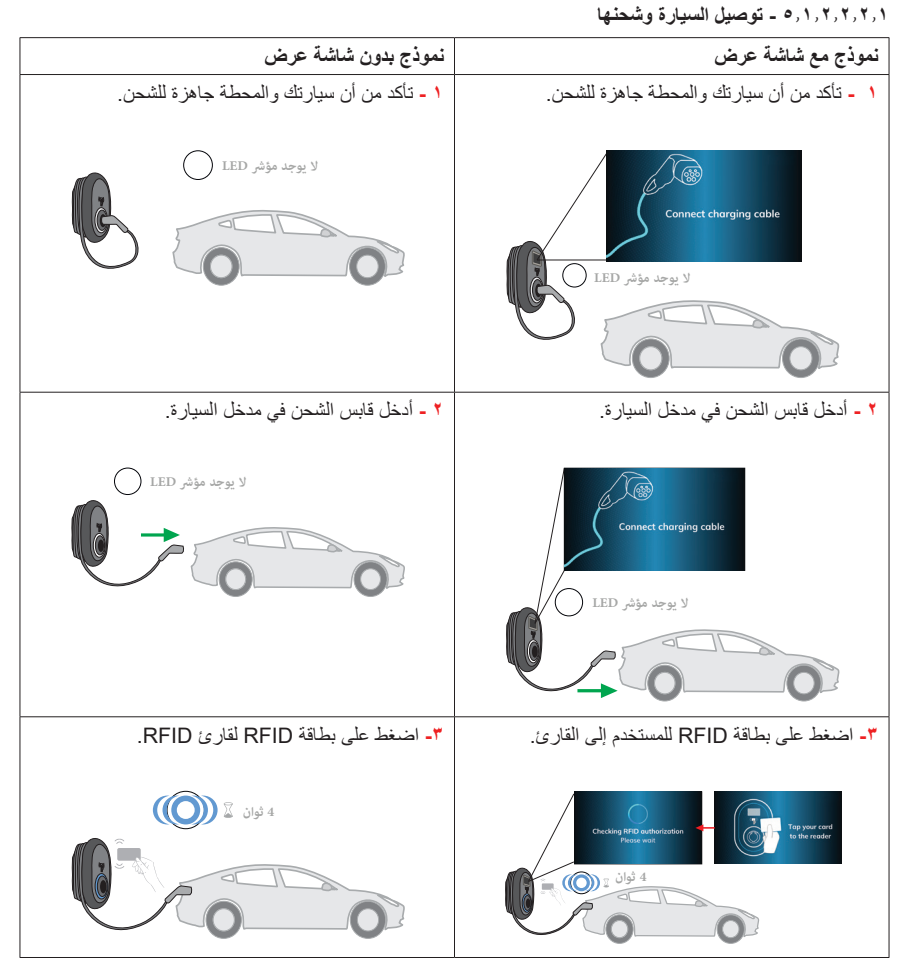

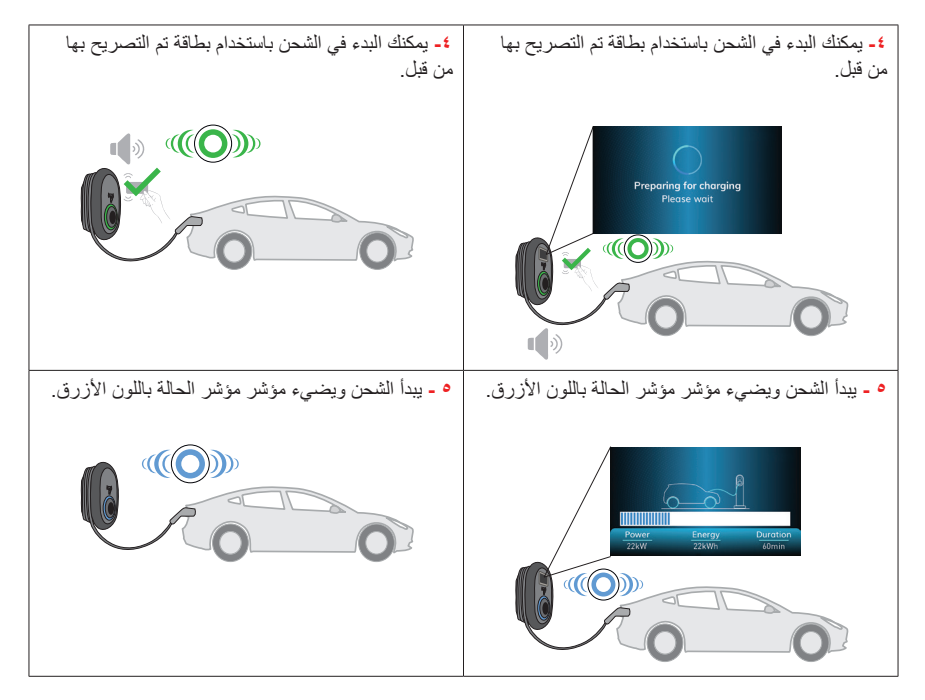

**ملاحظه**: يتم رفض عملية الشحن من قبل محطة الشحن عندما تريد بدء الشحن ببطاقة غير مصرح بها. يستغرق الأمر حوالي دقيقة واحدة لإعادة تشغيل محطة الشحن الخاصة بك بعد إعادة تعيينها.

٥, ١, ٢, ٢, ٢, ٢ - إيقاف الشحن

| نموذج مع شاشة عرض                                                                                                    | نموذج بدون شاشة عرض                                                                  |
|----------------------------------------------------------------------------------------------------|--------------------------------------------------------------------------------------|
| <ul> <li>ديمكنك اتباع الطرق البديلة المحددة أدناه لإيقاف الشحن.</li> </ul>                                                                                                    | <ul> <li>دمكنك اتباع الطرق البديلة المحددة أدناه لإيقاف الشحن.</li> </ul>            |
| الطريقة 1. يمكنك إنهاء الشحن من خلال النقر على بطاقة<br>RFID التي بدأت شحنها من قبل.                                                                                                    | الطريقة ١. يمكنك إنهاء الشحن من خلال النقر على بطاقة<br>RFID التي بدأت شحنها من قبل. |
| Power Longy Duration<br>22XV 2XVN 40000<br>2XVN 2XVN 10<br>10<br>10<br>10<br>10<br>10<br>10<br>10<br>10<br>10<br>10<br>10<br>10<br>1                                                                                                    |                                                                                      |
| <b>طريقة ٢</b> . يمكنك إيقاف الشحن عن طريق فصل كابل الشحن<br>من البدارية                                                                                                    | طريقة ٢. يمكنك إيقاف الشحن عن طريق فصل الشحن عن<br>السلية 1. ٧                       |
| Chorrging is finished       Photo Training is finished       Photo Training is finished       Distribution       Distribution <td></td> |                                                                                      |
| <ul> <li>٢- أدخل قابس الشحن في حامل قابس الشحن في المحطة.</li> </ul>                                                                                                    | <ul> <li>٢- أدخل قابس الشحن في المقبس الوهمي للمحطة.</li> </ul>                      |
| Connect charging cable<br>لا یوجد مؤشر<br>لال المراجع                                                                                                    | لا يوجد مؤثر LED (                                                                   |

# (Wi-Fi - الوضع المعتمد للتطبيق الذكي (اختياري مع Wi-Fi)

#### DRIVE GREEN - تكوين تطبيق 0,1,۳,۱

في وضع الاستخدام المستقل ، تكون بطاقة RFID الرئيسية مسجلة بالفعل في الشاحن الخاص بك. إذا قمت بالنقر فوق بطاقة RFID الرئيسية لمحطة الشحن الخاصة بك عندما لا يكون كابل الشحن متصلا ، فسيبدأ الشاحن في إجراء البث عبر البلوتوث في هذه الفترة الزمنية ، يبدأ مؤشر LED في الوميض باللون الأزرق لمدة ٦٠ ثانية. يمكنك تكوين تطبيق Drive Green من هاتفك الذكي في هذه الفترة الزمنية. إذا لم تقم بإجراء أي تكوين في ٦٠ ثانية ، فإن محطة الشحن تخرج من وضع التكوين وتعود إلى وضعها السابق.

#### ٥,١,٣,٢ - تكوين محرك الأقراص الأخضر:

ينتظر بدء التكوين من هاتفك الذكي في غضون ٦٠ ثانية بعد بدء وضع التكوين. إذا لم تقم بإجراء أي تكوين في ٦٠ ثانية، ينتهي بث البلوتوث وينتهي وضع التكوين.

يرجى تنزيل تطبيق "Drive Green Next" من متجر Android Play أو iOS App Store.

يمكنك الوصول إلى التطبيق عن طريق رمز الاستجابة السريعة أدناه.

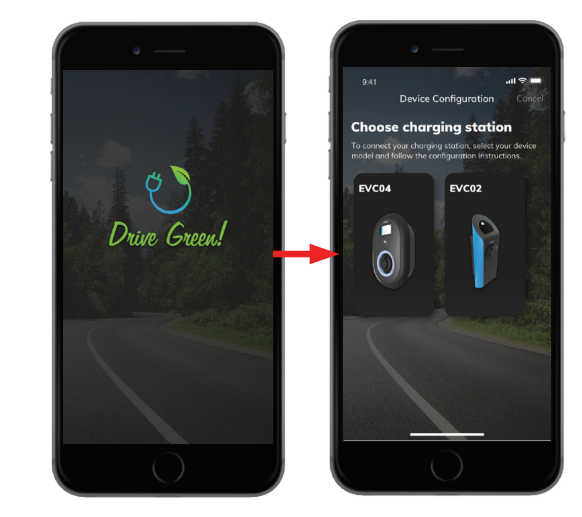

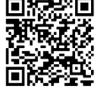

افتح تطبيق Drive Green للهاتف المحمول. سترى مجموعة مغتارة من النماذج المغتلفة. لتكوين الشاحن الخاص بك ، حدد طر از ٤ ، EVC الموضح في الصورة أعلاه وانقر فوق الزر "متابعة" واتبع التعليمات المذكورة داخل التطبيق بالتفصيل لإعداد الشاحن وإنهاء التكوين. يرجى ملاحظة أنه بعد التكوين الأول ، يتصل شاحن EV و تطبيق الهاتف المحمول محليا عبر Bluetooth ، بحيث لا يمكنك مراقبة جلسة الشحن والتحكم فيها إلا عندما تكون بالقرب من محطة الشحن. إذا كنت ترغب في مراقبة محطة الشحن الخاصة بك والتحكم فيها من الإنترنت عن بعد ، فأنت بحاجة إلى تكوين إعدادات اتصال الإنترنت لشاحن EV الخاص بك من علامة التبويب "الاتصال" في قائمة "باحدادات الجهاز". يمكنك إما استخدام اتصال الإنترنت لشاحن WiFi WLAN.

٥,١,٣,٣ - توصيل السيارة وشحنها

بعد تكوين الشاحن الخاص بك باستخدام التطبيق الذكى ، يمكنك التحكم في الشاحن عبر التطبيق إما في وضع التشغيل التلقائي أو في الوضع المعتمد من RFID. يتم شرح أوضاع التشغيل التلقائي و RFID المعتمدة. تتصرف محطة الشحن الخاصة بك في وضع الشحن التلقائي كما هو مذكور أدناه. ولكن يمكنك الاستمرار في التحكم في الشاحن باستخدام التطبيق الذي حتى لو كان في وضع الشحن التلقائي.

a) إذا لم تقم بإجراء أي تكوين في وضع التكوين لمدة ٦٠ ثانية وقمت بتوصيل كابل الشحن الخاص بك ، فستبدأ محطة الشحن في وضع التشغيل التلقاني تلقانيا.

b) إذا قمت بحذف آخر بطاقة RFID من قائمة بطاقات RFID المحلية ، فسيبدأ الشاحن في التصرف كوضع التشغيل التلقائي

٥,١,٣,٣,١
 - نموذج مجهز بالمقبس
 ٥,١,٣,٣,١,١
 ٠,١,٣,٣,١,١

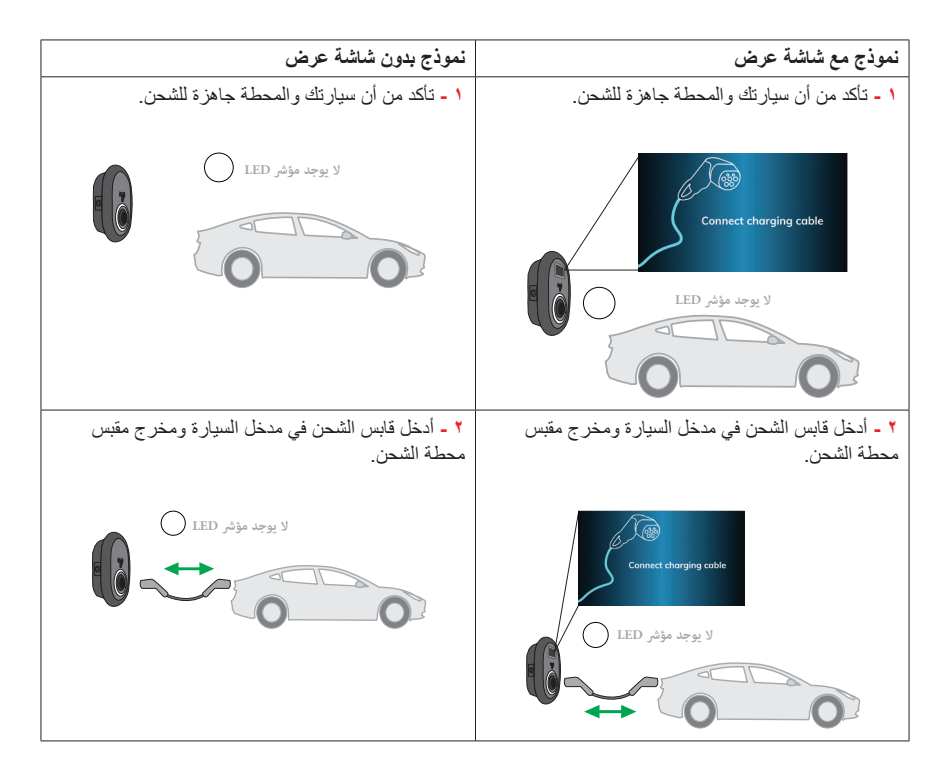

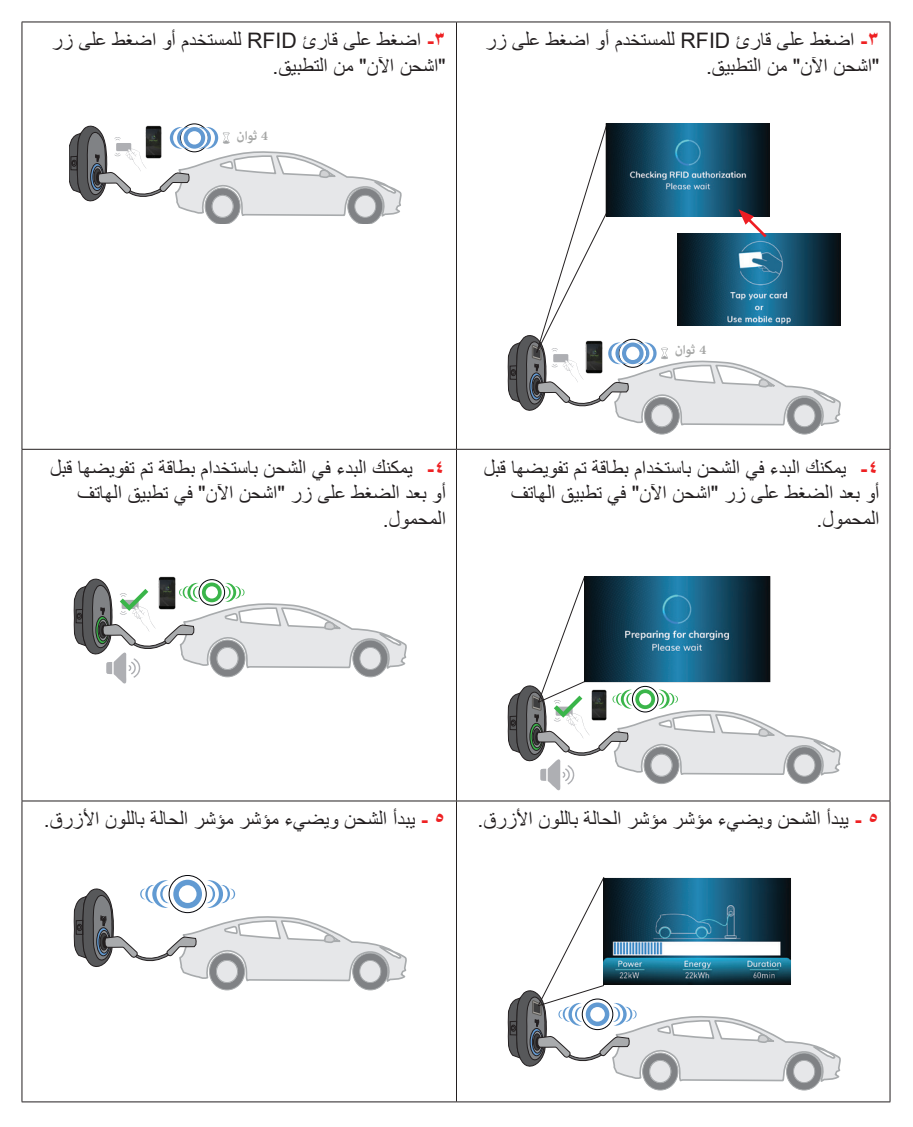

**ملاحظه**: يتم رفض عملية الشحن من قبل محطة الشحن عندما تريد بدء الشحن ببطاقة غير مصرح بها. يستغرق الأمر حوالي دقيقة واحدة لإعادة تشغيل محطة الشحن الخاصة بك بعد إعادة تعيينها.

| شة عرض                                                                                                    | نموذج بدون شاشة عرض                                                                                                    |
|----------------------------------------------------------------------------------------------------|----------------------------------------------------------------------------------------------------|
| ع الطرق البديلة المحددة أدناه لإيقاف الشحن. لا<br>ابل الشحن عن المحطة قبل إيقاف الشحن وإلا<br>لقفل.                                                                                                    | ١- يمكنك اتباع الطرق البديلة المحددة أدناه لإيقاف الشحن. لا<br>تحاول فصل كابل الشحن عن المحطة قبل إيقاف الشحن و إلا<br>فقد نتلف آلية القفل. |
| كنك إنهاء الشحن من خلال النقر على بطاقة<br>دأت شحنها من قبل.                                                                                                    | الطريقة ١. يمكنك إنهاء الشحن من خلال النقر على بطاقة<br>RFID التي بدأت شحنها من قبل.                                                        |
| Part Deck Const<br>Charging Is find<br>Charging Is find<br>Charging Is f                                                                                                    |                                                                                                    |
| نك إيقاف الشحن بالضغط على زر "STOP"<br>تف المحمول في هاتفك الذكي.                                                                                                    | طريقة ٢. يمكنك إيقاف الشحن بالضغط على زر "STOP"<br>في تطبيق الهاتف المحمول في هاتفك الذكي.                                                  |
| Larging is first<br>Charging is first<br>Charging is fi                                                                                                    |                                                                                                    |
| ننك إيقاف الشحن عن طريق فصل كابل الشحن                                                                                                    | الطريقة ٣. يمكنك إيقاف الشحن عن طريق فصل الشحن عن<br>السيارة أولا.                                                                          |
| Charging is finit<br><u>Power</u> <u>Greey</u> <u>Durgtor</u><br><u>Zvir</u> <u>Zviro</u><br><u>Charging is finit</u><br><u>Charging is finit</u><br><u>Charging</u> | لا يوجد LED دليل                                                                                                    |

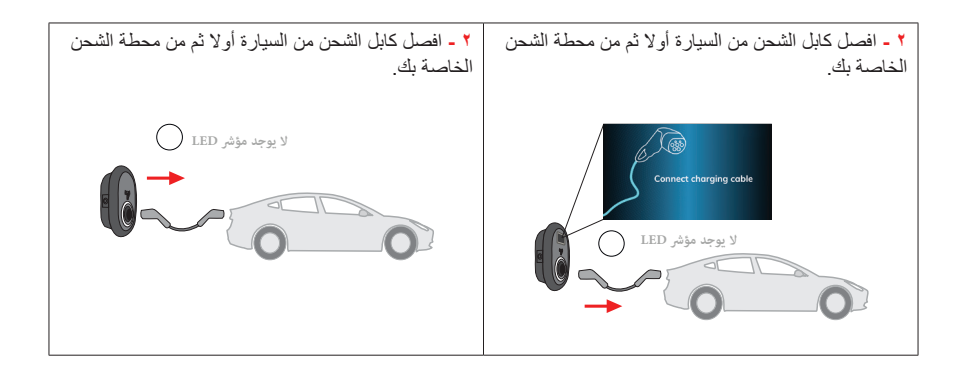

- ٥,١,٣,٣,٢ نموذج الكبل المرفق
- ٥,١,٣,٣,٢,١ توصيل السيارة وشحنها

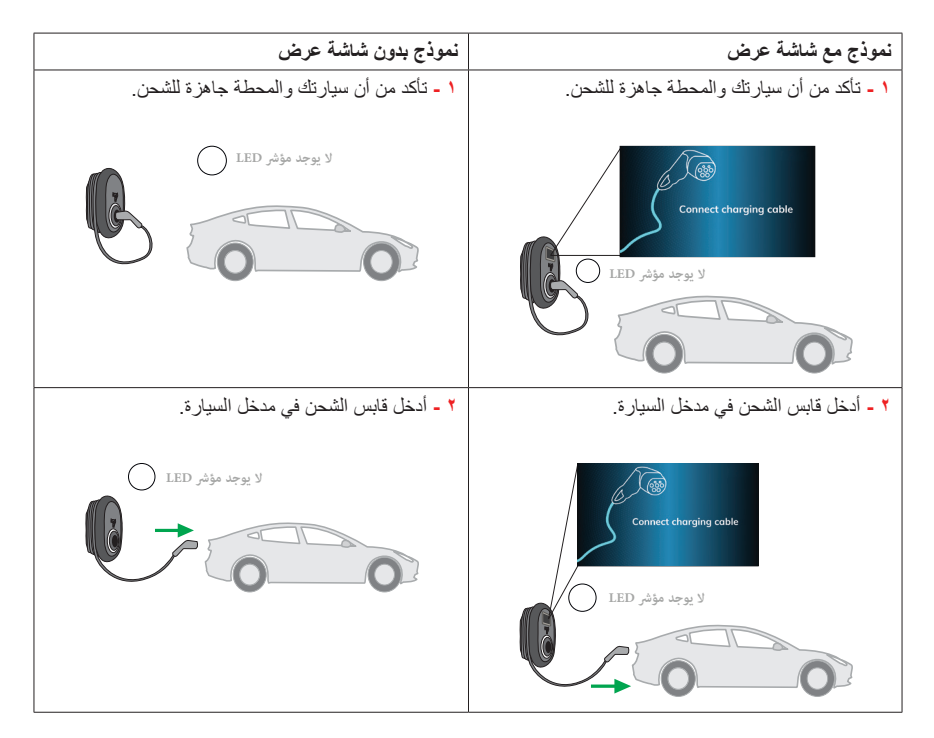

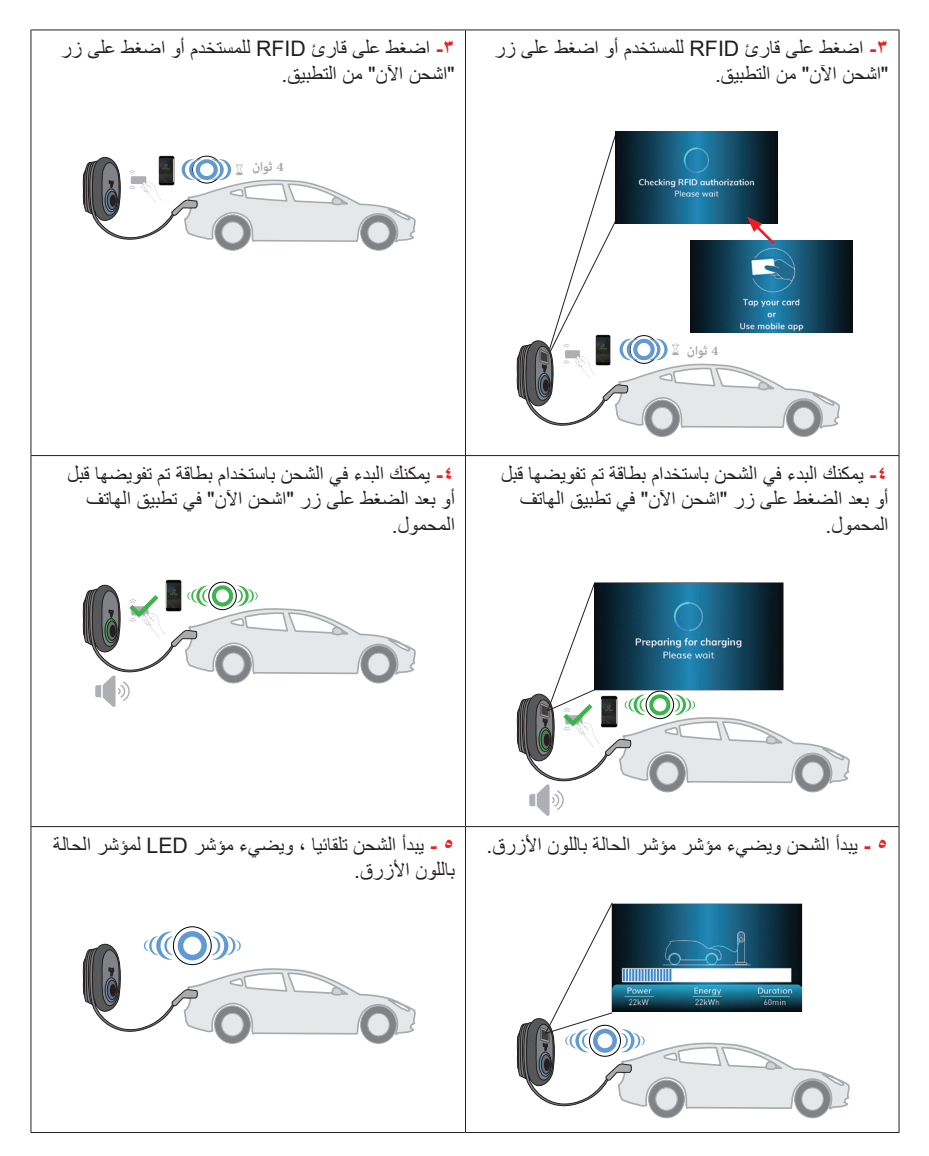

**ملاحظه**: يتم رفض عملية الشحن من قبل محطة الشحن عندما تريد بدء الشحن ببطاقة غير مصرح بها. يستغرق الأمر حوالي دقيقة واحدة لإعادة تشغيل محطة الشحن الخاصة بك بعد إعادة تعيينها.

| نموذج مع شاشة عرض                                                                                                    | نموذج بدون شاشة عرض                                                                         |
|----------------------------------------------------------------------------------------------------|---------------------------------------------------------------------------------------------|
| <ul> <li>دمكنك اتباع الطرق البديلة المحددة أدناه لإيقاف الشحن.</li> </ul>                                                                                                    | <ul> <li>ديمكنك اتباع الطرق البديلة المحددة أدناه لإيقاف الشحن.</li> </ul>                  |
| الطريقة 1. يمكنك إنهاء الشحن من خلال النقر على بطاقة<br>RFID التي بدأت شحنها من قبل.                                                                                                    | الطريقة ١. يمكنك إنهاء الشحن من خلال النقر على بطاقة<br>RFID التي بدأت شحنها من قبل.        |
| Charging & finished<br>Trive Sizen Sizen<br>Trive Sizen<br>Trive Sizen<br>Triv                                                                                                    |                                                                                             |
| طريقة ٢. يمكنك إيقاف الشحن بالضغط على زر "STOP"<br>في تطبيق الهاتف المحمول في هاتفك الذكي.                                                                                                    | طريقة ٢. يمكنك إيقاف الشحن بالضغط على زر "STOP"<br>في تطبيق المهاتف المحمول في هاتفك الذكي. |
| Charging 1s finished<br><u>Party</u> <u>Derive</u><br><u>2200</u><br><u>2200</u><br><u>2200</u><br><u>2200</u><br><u>200</u><br><u>10</u><br><u>10</u> |                                                                                             |
| الطريقة ٣. يمكنك إيقاف الشحن عن طريق فصل كابل الشحن<br>عن السيارة.                                                                                                    | طريقة ٣. يمكنك إيقاف الشحن عن طريق فصل الشحن عن<br>السيارة أولا.                            |
| <u>Power</u> <u>Energy</u> <u>Durdion</u><br><u>ZZXW</u> <u>ZZXW</u> <u>ZXW</u><br><u>Durdion</u><br><u>ZZXW</u> <u>ZXW</u><br><u>Durdion</u><br><u>ZZXW</u> <u>Durdion</u><br><u>ZZXW</u> <u>Durdion</u><br><u>ZZXW</u> <u>Durdion</u>                                                                                                    | لا يوجد LED د يل                                                                            |

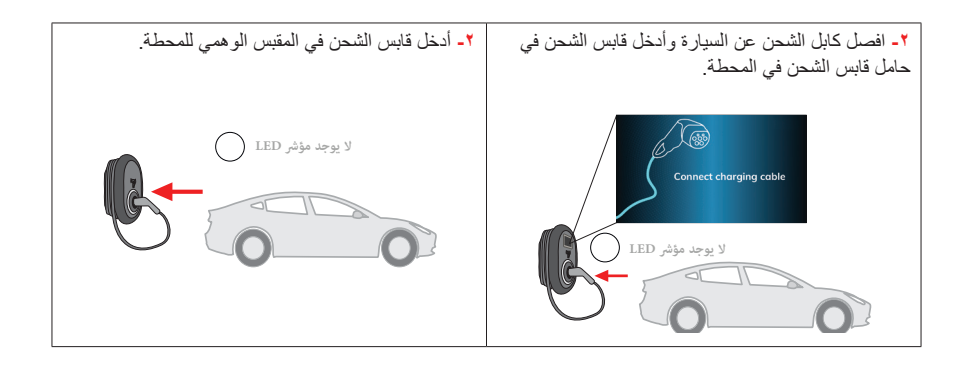

#### ٥,١,٣,٤ - أوضاع التطبيق

#### ٥, ١, ٣, ٤, ١ وضع الشحن الاقتصادي

وضع الشحن الاقتصادي هو وظيفة يمكن للمستخدم ضبطها وفقا لساعات الذروة لاستخدام الكهرباء في بلده وإدارة فترات الشحن وفقا لذلك. عند تنشيط Eco Charge ، يمكن ضبط فترات بدء الشحن وانتهائه.

إذا بدأ الشاحن في الشحن بين الفاصل الزمني الاقتصادي الذي حدده المستخدم، يبدأ الشحن وينتهي بشكل طبيعي. إذا بدأ الشحن خارج الفاصل الزمني الاقتصادي الذي حدده المستخدم ، انتظاره ليكون في الفترة الزمنية البيئية لبدء الشحن.

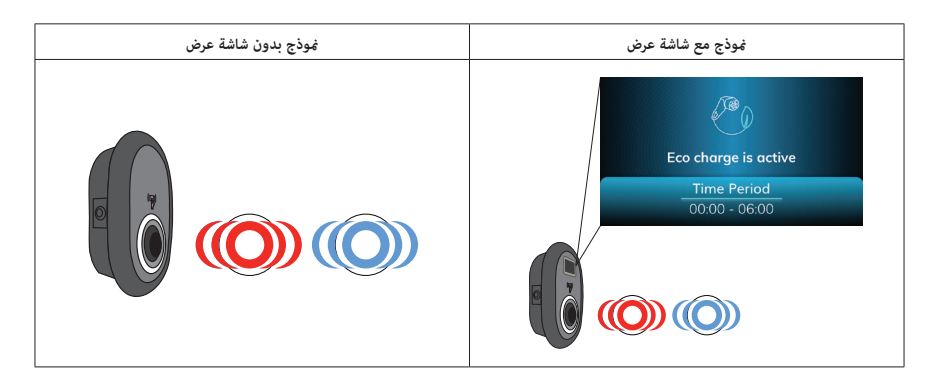

إذا كان الشاحن الخاص بك معتمدا ب RFID ، فبعد توصيل كابل الشحن ، تحتاج إلى الضغط على زر "الشحن الآن" من التطبيق أو النقر فوق إحدى بطاقات المستخدم المصرح بها. بعد ذلك يتم تمريره إلى وضع انتظار الوقت الاقتصادي.
 إذا كنت بحاجة إلى شحن مركبتك الكهربائية دون انتظار الفاصل الزمني للبيئة ، فيمكنك الضغط على زر "الشحن الأنت الأن في التطبيق أو النقر فوقها لبدء الشحن الفرري.
 إذا كنت بحاجة إلى شحن مركبتك الكهربائية دون انتظار الفاصل الزمني للبيئة ، فيمكنك الضغط على زر "الشحن الأن" في التطبيق أو النقر فوقها لبدء الشحن الفوري.
 إذا كنت بحاجة إلى شحن مركبتك الكهربائية دون انتظار الفاصل الزمني البيئة ، فيمكنك الضغط على زر "الشحن الأنت في التطبيق الخاص بك للحصول على إحدى بطاقات مستخدم RFID المعتمدة أو النقر فوقها لبدء الشحن الفوري.
 يبدأ الشاحن في الوميض باللون الأزرق والأحمر عندما ينتظر الفاصل الزمني الاقتصادي.

 عندما يبدأ الشاحن في انتظار فترة الشحن البيئي ، في أول ٥ دقائق ، يومض مؤشر LED باللونين الأزرق والأحمر. بعد ٥ دقائق ، يتوقف مؤشر LED عن الوميض باللونين الأزرق والأحمر. وبالمثل عند انتهاء الفاصل الزمني للشحن الاقتصادي ، يتوقف قسم الشحن مؤقتا ويومض مؤشر LED باللونين الأزرق والأحمر. بعد ٥ دقائق ، يتوقف مؤشر LED عن الوميض. إذا كنت تريد أن تستمر سيارتك الكهربائية في الشحن بعد انتهاء الفاصل الزمني للشحن الاقتصادي ، فيمكنك تنشيط هذه الوظيفة في علامة التبويب "جدولة الشحن" في قائمة "متابعة بعد الشحن الاقتصادي".

#### ٥,١,٣,٤,٢ وظيفة تأخير الخصم

يحتوي الشاحن الخاص بك على وظيفة لبدء الشحن في حالة تأخير قمت بتعيينه في التطبيق من هاتفك الذكي. لبدء الشحن في وضع التأخير ؛ • بعد توصيل كابل الشحن وتعيين الفترة الزمنية للتأخير من التطبيق الخاص بك والضغط على زر "تأخير الشحن" ، يمر الشاحن إلى وضع وقت التأخير ، ويتم قفل كابل الشحن بواسطة الشاحن ويبدأ مؤشر LED في الوميض باللون الأزرق والأحمر.

- في شاشة التطبيق الخاصة بك ، يمكنك أن ترى أن محطة الشحن في وضع تأخير الشحن.
- إذا كنت ترغب في بدء الشحن الفوري دون انتظار فترة التأخير الزمنية ؛ حتى وقت التأخير نشط من التطبيق ،

a) بالنسبة لجهاز الوضع المعتمد من RFID ، يمكن لأي بطاقة RFID معتمدة من النقر أو الضغط على زر "الشحن الأن" من التطبيق أن يسمح للشاحن ببدء الشحن على الفور.

(b) بالنسبة لجهاز وضع التشغيل التلقائي ، يمكن أن يؤدي الضغط على زر الشحن "الشحن الأن" من التطبيق إلى السماح للشاحن ببدء الشحن على الفور.

ستكون شاشة تأخير الشحن في محطة الشحن الخاصة بك على النحو التالي.

 عند ضبط الشاحن على وضع تأخير الشحن ، في أول ٥ دقائق ، يومض مؤشر LED باللونين الأزرق والأحمر. بعد ٥ دقائق ، يتوقف مؤشر LED عن الوميض باللونين الأزرق والأحمر.

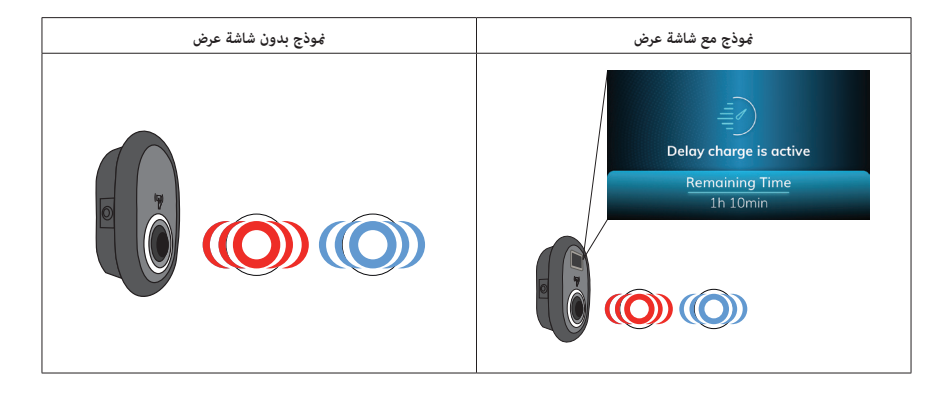

#### ٥,١,٣,٤,٣ وظيفة الكابل القابل للقفل

بالنسبة للموديلات المجهزة بالمقبس ، من الممكن تثبيت كابل الشحن في محطة الشحن عن طريق قفل قفل المقبس بشكل دائم. يمكن تنشيط هذه الميزة من وظيفة الكابل القابل للقفل في علامة التبويب "الإعدادات المتقدمة" في قائمة "إعدادات الجهاز "

#### ٥,١,٣,٤,٤ - إعادة تعيين بطاقة RFID الرئيسية والمستخدم

يمكن مسح قوائم بطاقات RFID الرئيسية والمستخدم في قائمة البطاقات الرئيسية والمستخدم في علامة التبويب "الإعدادات المتقدمة". عند إعادة تعيين قائمة بطاقة RFID للمستخدم ، قد تصبح محطة الشحن وضع التوصيل والشحن وفقا لإعداد "الشحن المجاني" عند إعادة تعيين بطاقة RFID الرئيسية ، تحتاج إلى النقر فوق بطاقة RFID الرئيسية الجديدة للقارئ. إذا لم تقم بالنقر بطاقة RFID الرئيسية الجديدة على القارئ في فترة زمنية محددة ، فإن بطاقة RFID الرئيسية السابقة تحافظ على صلاحيتها

#### ٥, ١,٣,٤ ٥ - إعدادات محسن الطاقة

يتم توفير هذه الميزة مع ملحقات قياس اختيارية تباع بشكل منفصل. في وضع محسن الطاقة ، يتم قياس التيار الكلي المسحوب من المفتاح الرئيسي للمنزل بواسطة محطة الشحن والأجهزة المنزلية الأخرى باستخدام مستشعر تيار مدمج في خط الطاقة الرئيسي كما هو موضح في الشكل أدناه. يتم تعيين ميزة Power Optimizer والحد الأقصى للتيار لخط الطاقة الرئيسي للنظام من إعداد "Power Optimizer" في علامة التبويب "الإعدادات المتقدمة" في قائمة "إعدادات الجهاز".

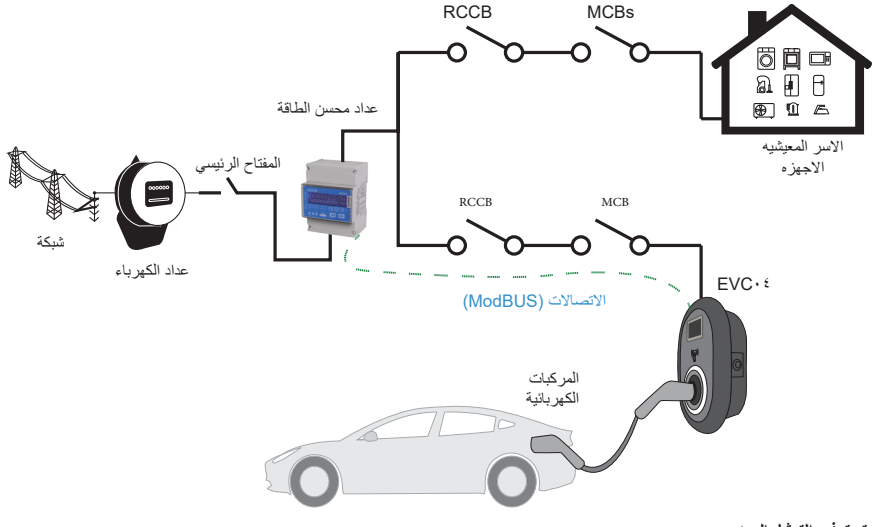

يتم توفير التمثيل المرني

# RFID المحلية المعتمدة وقبول جميع وضع RFID المحلية المعتمدة وقبول جميع وضع

يرجى التحقق من "إعدادات الوضع المستقل" في مستند دليل التثبيت.

٥,١,٤,١ - نموذج مجهز بالمقبس

٥,١,٤,١,١ - توصيل السيارة وشحنها

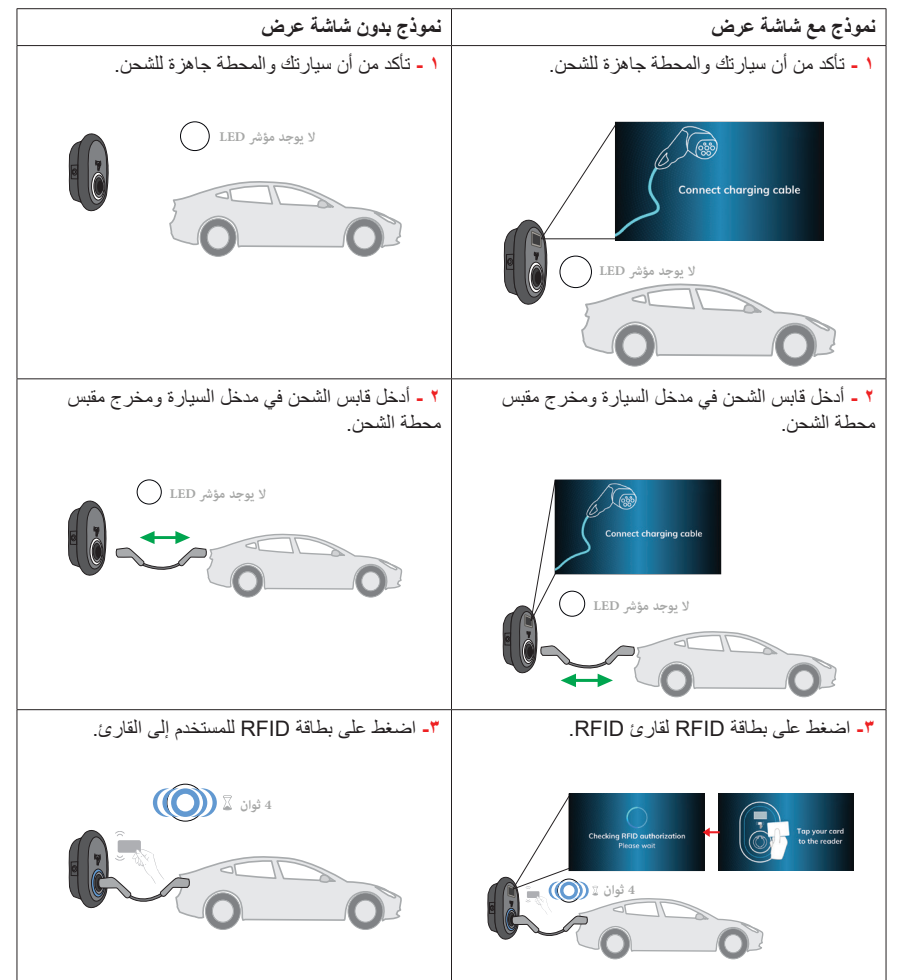

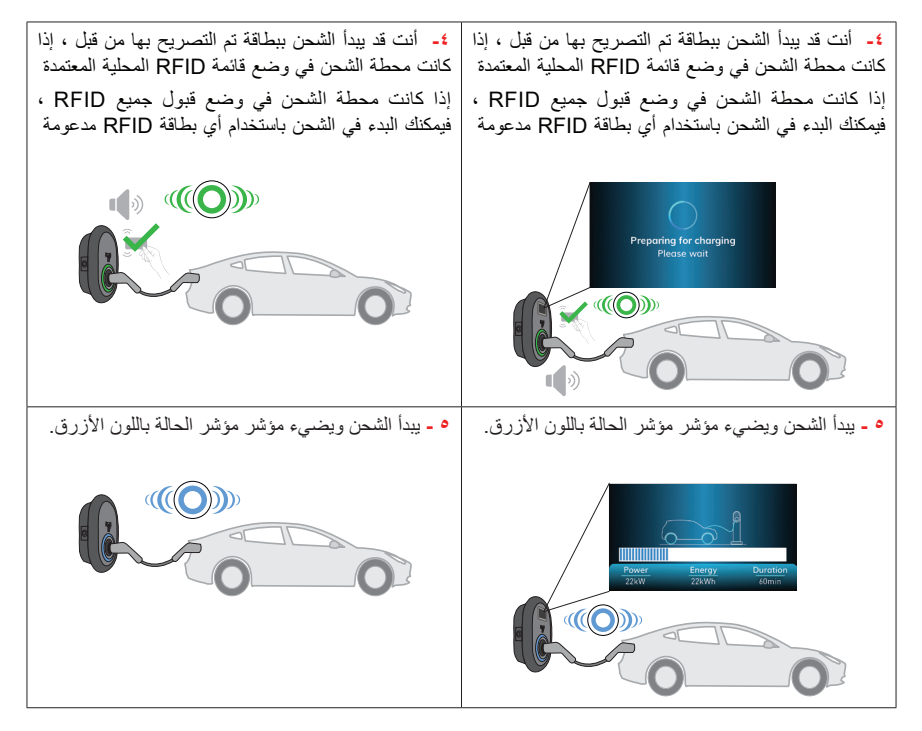

**ملاحظه:** يتم رفض عملية الشحن من قبل محطة الشحن عندما تريد بدء الشحن ببطاقة غير مصرح بها. يستغرق الأمر حوالي دقيقة واحدة لإعادة تشغيل محطة الشحن الخاصة بك بعد إعادة تعيينها.

| 1                                                                                                    |                                                                                     |
|----------------------------------------------------------------------------------------------------|-------------------------------------------------------------------------------------|
| نموذج مع شاشة عرض                                                                                                    | موذج بدون شاشة عرض                                                                  |
| <ul> <li>٩- يمكنك اتباع الطرق البديلة المحددة أدناه لإيقاف الشحن. لا تحاول فصل</li> </ul>                                                                                                    | ١- يمكنك اتباع الطرق البديلة المحددة أدناه لإيقاف الشحن. لا تحاول فصل               |
| كابل الشحن عن المحطة قبل إيقاف الشحن وإلا فقد تتلف آلية القفل.                                                                                                    | كابل الشحن عن المحطة قبل إيقاف الشحن وإلا فقد تتلف آلية القفل.                      |
| الطريقة ١. يكنك إنهاء الشحن من خلال النقر على بطاقة RFID التي بدأت<br>شحنها من قبل.                                                                                                    | الطريقة ١. يكنك إنهاء الشحن من خلال النقر على بطافة RFID التي بدأت<br>شحنها من قبل. |
| Image: control of the state of the state |                                                                                     |
| <b>طريقة ٢.</b> يمكنك إيقاف الشحن عن طريق فصل كابل الشحن عن السيارة<br>أولا.                                                                                                    | طريقة ٢. يمكنك إيقاف الشحن عن طريق فصل كابل الشحن عن السيارة<br>أولا.               |
| <u>Chorging is finished</u><br><u>Torry: Durgton</u><br><u>Torry: Durgton</u><br><u>Torry: Durgton</u><br><u>Torry: Durgton</u><br><u>Torry: Durgton</u><br><u>Torry: Durgton</u><br><u>Torry: Durgton</u>                                                                                                    | LED لا يوجد LED لا يوجد والم                                                        |
| ۲ - افصل كابل الشحن عن المحطة.                                                                                                    | ۲- افصل كابل الشحن عن المحطة.                                                       |
| Connect charging coble<br>LED لا يوجد مؤثر<br>الا                                                                                                    | لا يوجد مؤثر LED                                                                    |

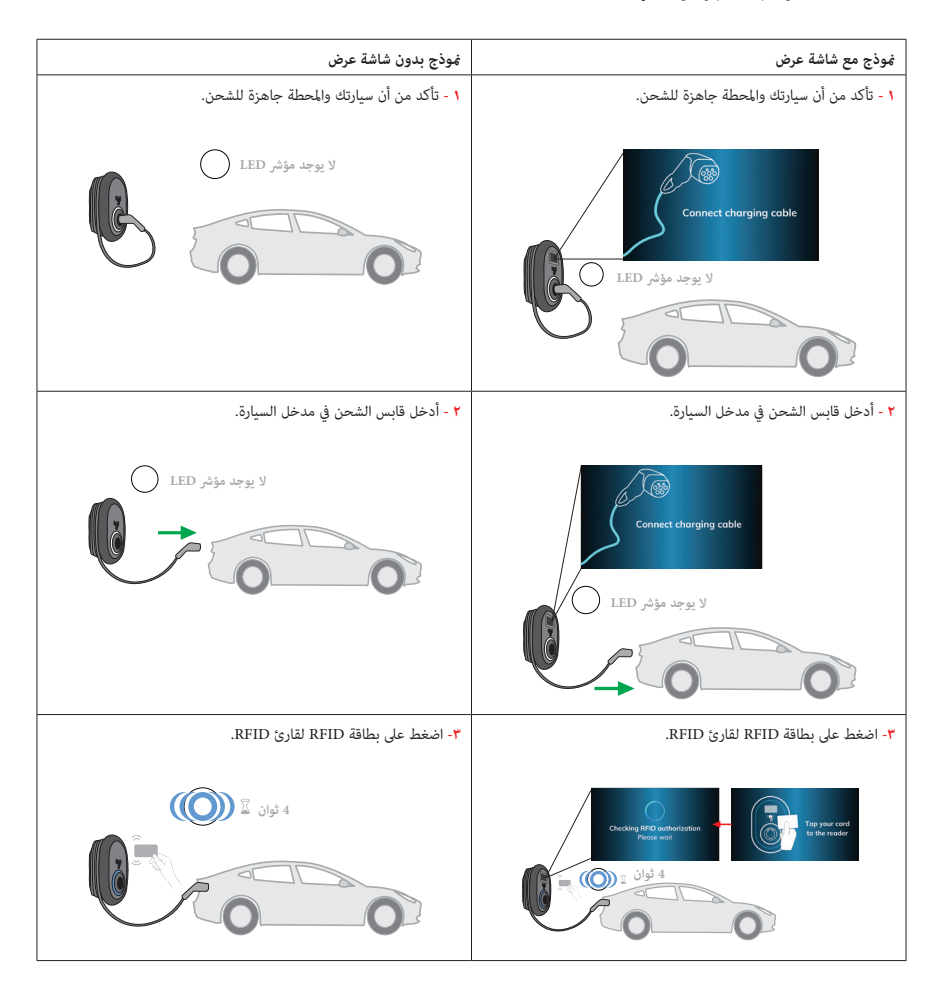

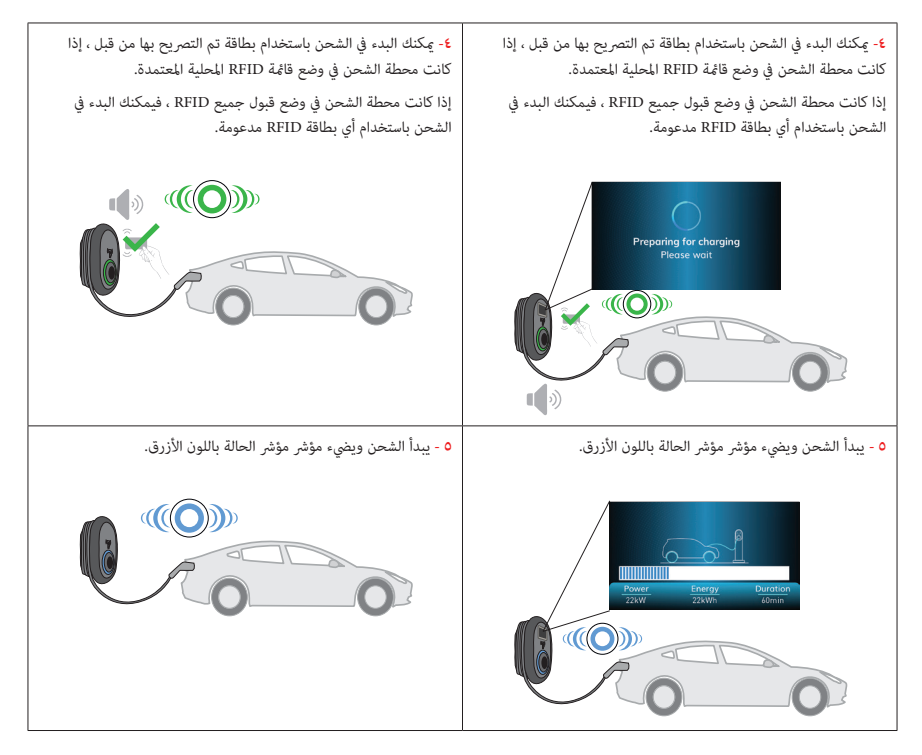

**ملاحظه**: يتم رفض عملية الشحن من قبل محطة الشحن عندما تريد بدء الشحن ببطاقة غير مصرح بها. يستغرق الأمر حوالي دقيقة واحدة لإعادة تشغيل محطة الشحن الخاصة بك بعد إعادة تعيينها.

| نموذج بدون شاشة عرض                                                                  | نموذج مع شاشة عرض                                                                                                    |
|--------------------------------------------------------------------------------------|----------------------------------------------------------------------------------------------------|
| <ul> <li>ديمكنك اتباع الطرق البديلة المحددة أدناه لإيقاف الشحن.</li> </ul>           | <ul> <li>ديمكنك اتباع الطرق البديلة المحددة أدناه لإيقاف الشحن.</li> </ul>                                                                                                    |
| الطريقة ١. يمكنك إنهاء الشحن من خلال النقر على بطاقة<br>RFID التي بدأت شحنها من قبل. | الطريقة ١. يمكنك إنهاء الشحن من خلال النقر على بطاقة<br>RFID التي بدأت شحنها من قبل.                                                                                                    |
|                                                                                      | Proof         Correlation           Proof         Correlation                                                                                                    |
| طريقة ٢. يمكنك إيقاف الشحن عن طريق فصل كابل الشحن<br>عن السيارة.                     | طريقة ٢. يمكنك إيقاف الشحن عن طريق فصل كابل الشحن<br>عن السيارة.                                                                                                    |
| ل يوجد LED الا يوجد<br>دليل                                                          | Charging is finiated<br><u>Dever free way</u><br><u>Transform</u><br><u>Transform</u><br><u>Tra</u> |
| ٢- أدخل قابس الشحن في حامل قابس الشحن في المحطة.                                     | ٢- أدخل قابس الشحن في حامل قابس الشحن في المحطة.                                                                                                    |
| لا یوجد مؤشر LED                                                                     | Connect charging coble<br>لا يوجد مؤشر LED                                                                                                    |

٥,٢ - الوضع المتصل بنظام OCPP المركزي (اختياري)
 ٥,٢,١ - نموذج مجهز بالمقبس
 ٥,٢,١,١ - توصيل السبارة وشحنها

| نموذج بدون شاشة عرض                                                                                          | نموذج مع شاشة عرض                                                                                            |
|----------------------------------------------------------------------------------------------------|----------------------------------------------------------------------------------------------------|
| <ul> <li>١ - تأكد من أن سيارتك والمحطة جاهزة للشحن.</li> </ul>                                               | <ul> <li>١ - تأكد من أن سيارتك والمحطة جاهزة للشحن.</li> </ul>                                               |
|                                                                                                    | Connect charging cable                                                                                       |
| ٢ - أدخل قابس الشحن في مدخل السيارة ومخرج مقبس<br>محطة الشحن.                                                | <ul> <li>٢ فابس الشحن في مدخل السيارة ومخرج مقبس<br/>محطة الشحن.</li> </ul>                                  |
| لا يوجد مؤثر LED                                                                                             | Connect charging cable<br>الا یوچد مؤشر LED                                                                  |
| ٣- اضغط على بطاقة RFID لقارئ RFID الذي يمكنك<br>البدء في الشحن باستخدام بطاقة يوفرها مشغل الشحن الخاص<br>بك. | ٣- اضغط على بطاقة RFID لقارئ RFID الذي يمكنك<br>البدء في الشحن باستخدام بطاقة يوفرها مشغل الشحن الخاص<br>بك. |
|                                                                                                    |                                                                                                    |

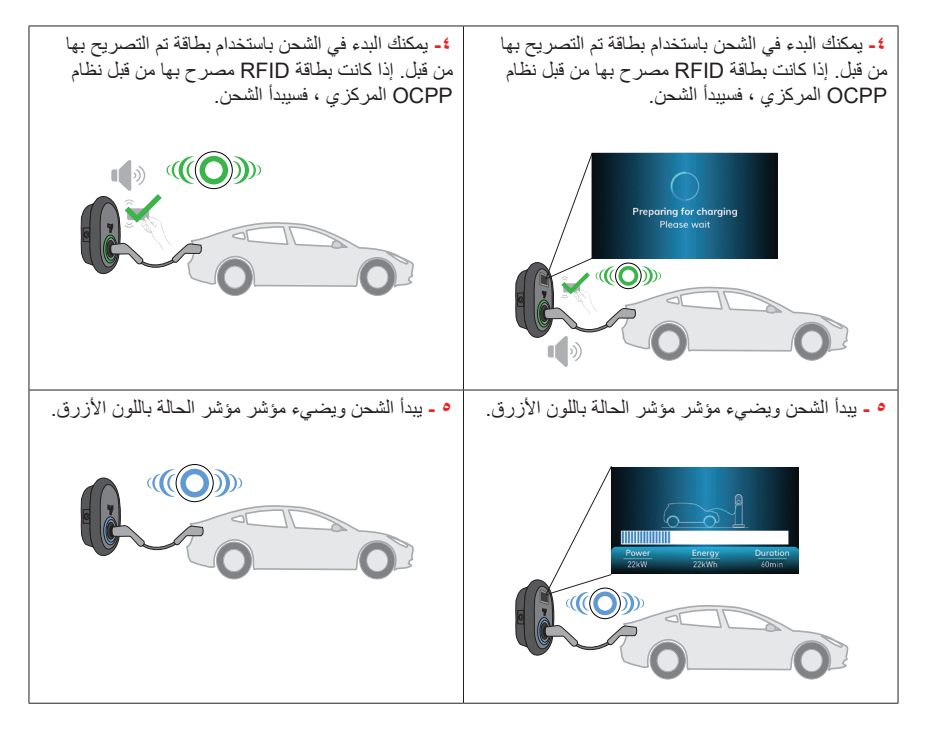

**ملاحظه**: يتم رفض عملية الشحن من قبل محطة الشحن عندما تريد بدء الشحن ببطاقة غير مصرح بها. يستغرق الأمر حوالي دقيقة واحدة لإعادة تشغيل محطة الشحن الخاصة بك بعد إعادة تعيينها.

| نموذج بدون شاشة عرض                                                                                                    | نموذج مع شاشة عرض                                                                                                    |
|----------------------------------------------------------------------------------------------------|----------------------------------------------------------------------------------------------------|
| ١- يمكنك اتباع الطرق البديلة المحددة أدناه لإيقاف الشحن. لا<br>تحاول فصل كابل الشحن عن المحطة قبل إيقاف الشحن و إلا<br>فقد نتلف آلية القفل. | ١- يمكنك اتباع الطرق البديلة المحددة أدناه لإيقاف الشحن. لا<br>تحاول فصل كابل الشحن عن المحطة قبل إيقاف الشحن و إلا<br>فقد نتلف آلية القفل.                                                                                                    |
| الطريقة ١. يمكنك إنهاء الشحن من خلال النقر على بطاقة<br>RFID التي بدأت شحنها من قبل.                                                        | الطريقة ١. يمكنك إنهاء الشحن من خلال النقر على بطاقة<br>RFID التي بدأت شحنها من قبل.                                                                                                    |
|                                                                                                    | Target     Dataset       Target     Dataset       Target     Dataset |
| طريقة ٢. يمكنك إيقاف الشحن عن طريق فصل الشحن عن<br>السيارة أولا.                                                                            | طريقة ٢. يمكنك إيقاف الشحن عن طريق فصل كابل الشحن<br>عن السيارة أولا.                                                                                                    |
| LED Leget                                                                                                    | Description     Charging is finished <u>Description</u> <u>Description</u> <u>Description</u> <u>Description</u>                                                                                                    |
| ۲ - افصل كابل الشحن عن المحطة.                                                                                                    | ۲ - افصل كابل الشحن عن المحطة.                                                                                                    |
| لا یوجد مؤثر LED                                                                                                    | Connect thorging cable                                                                                                    |

٢,٢ - نموذج الكبل المرفق

٥,٢,٢,١ - توصيل السيارة وشحنها

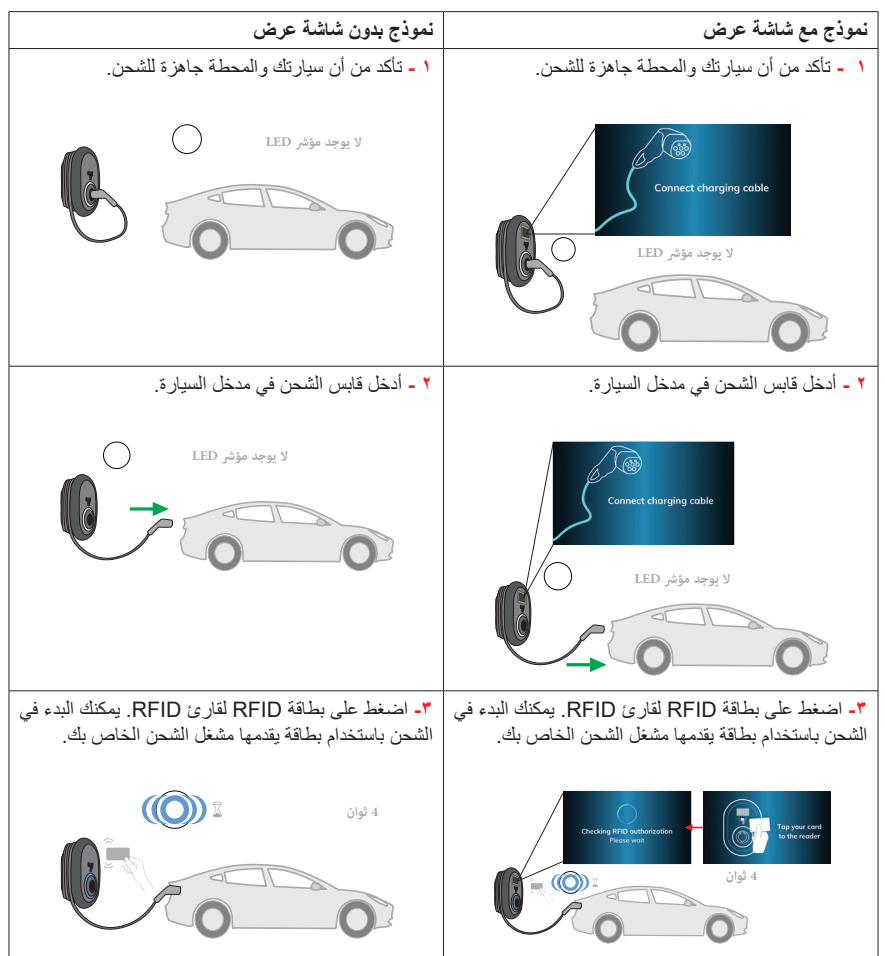

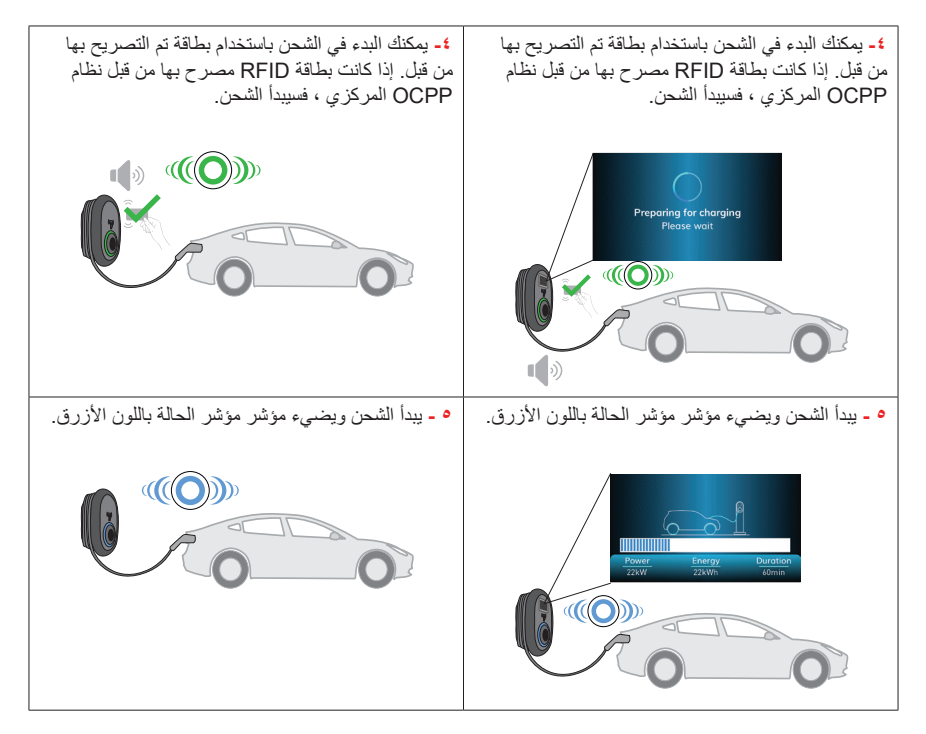

**ملاحظه**: يتم رفض عملية الشحن من قبل محطة الشحن عندما تريد بدء الشحن ببطاقة غير مصرح بها. يستغرق الأمر حوالي دقيقة واحدة لإعادة تشغيل محطة الشحن الخاصة بك بعد إعادة تعيينها.

| نموذج بدون شاشة عرض                                                                  | نموذج مع شاشة عرض                                                                                                    |
|--------------------------------------------------------------------------------------|----------------------------------------------------------------------------------------------------|
| <ul> <li>ديمكنك اتباع الطرق البديلة المحددة أدناه لإيقاف الشحن.</li> </ul>           | <ul> <li>ديمكنك اتباع الطرق البديلة المحددة أدناه لإيقاف الشحن.</li> </ul>                                                                                                    |
| الطريقة ١. يمكنك إنهاء الشحن من خلال النقر على بطاقة<br>RFID التي بدأت شحنها من قبل. | الطريقة ١. يمكنك إنهاء الشحن من خلال النقر على بطاقة<br>RFID التي بدأت شحنها من قبل.                                                                                                |
|                                                                                      | Lower         Corregy         Corregion         Charging is finished           22000         22000         Corregion         Dorstone           20000         0         0         0 |
| طريقة ٢. يمكنك إيقاف الشحن عن طريق فصل الشحن عن<br>السيارة أولا.                     | طريقة ٢. يمكنك إيقاف الشحن عن طريق فصل كابل الشحن<br>عن السيارة.                                                                                                    |
| لا يوجد DED الم                                                                      | <u>کار ہو</u> جا مؤڈر<br>LED کو جا مؤڈر<br>کار ہوجا مؤڈر                                                                                                    |
| ٢- أدخل قابس الشحن في المقبس الو همي للمحطة.                                         | ٢- أدخل قابس الشحن في حامل قابس الشحن في المحطة.                                                                                                    |
| لا يوجد مؤثر LED                                                                     | Connect charging coble                                                                                                    |

#### JSON 1,7 OCPP - 0,7,۳ ميزات إضافية

#### ٥,٢,٣,١ - ميزة الحجز

تتيح ميزة الحجز للمستخدم حجز محطة الشحن لفترة من الوقت. خلال هذه الفترة:

- سيومض مؤشر LED باللونين الأحمر والأزرق.
- يمكن فقط لبطاقة RFID المستخدمة للحجز بدء عملية الشحن. يتم رفض البطاقات الأخرى.

إذا لم يتم بدء الشحن حتى انتهاء فترة الحجز، فسيتحول مؤشر LED إلى وضع "عدم وجود إشارة ضوء".

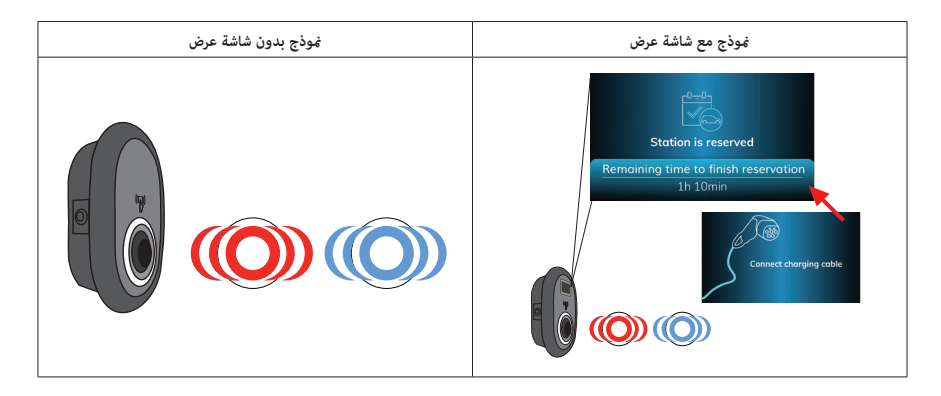

#### ٥,٢,٣,٢ - بدء / إنهاء الشحن عن بعد

هذه الميزة مدعومة من قبل محطة الشحن. إذا كان مدعوما أيضا من قبل الخادم المتصل ، فقد يتم بدء / إنهاء عملية الشحن عن بعد.

#### ٥,٢,٣,٣ - إعادة الضبط الثابت / إعادة الضبط الناعم

إذا كانت محطة شحن السيارة الكهربائية لا تعمل بشكل صحيح ، فقد يقوم مزود الخدمة بإعادة تشغيل الجهاز باستخدام هذه الميزة. هناك نوعان من إعادة التشغيل. قد يتم تحديد إعادة تعيين البرامج أو الأجهزة.

#### ۵,۲,۳,٤ - فتح المقبس

إذا كان كابل الشحن مقفلا في المحطة ، فقد يقوم مزود الخدمة بإلغاء قفل الكابل عبر هذه الميزة.

# ٣, ٥ - التوصيل والشحن (اختياري)

وظيفة التوصيل والشحن متاحة فقط مع تنشيط وضع الاتصال بنظام OCPP المركزي. للشحن باستخدام & PLUG CHARGE ، يجب أن تدعم EV أيضا وظيفة PLUG & CHARGE.

۳,۱ - نموذج مجهز بالمقبس

٥,٣,١,١ - توصيل السيارة وشحنها

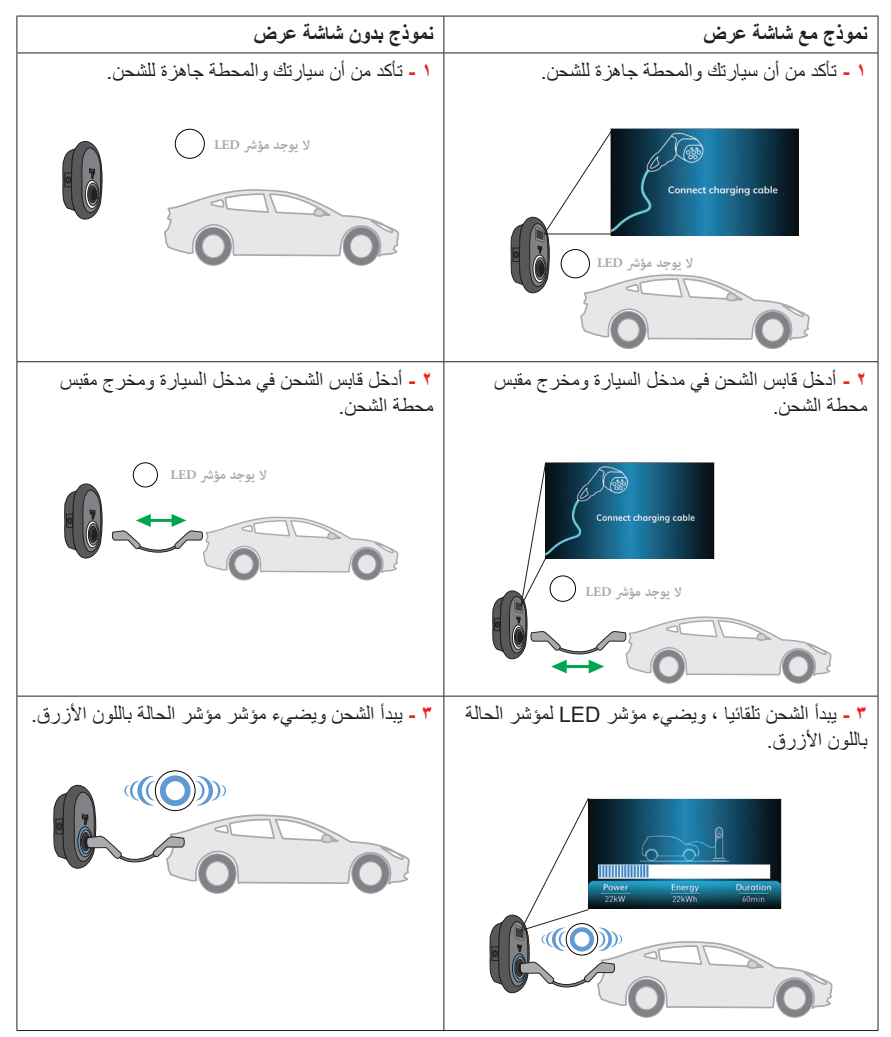

| نموذج بدون شاشة عرض                                                                                                    | نموذج مع شاشة عرض                                                                                                    |
|----------------------------------------------------------------------------------------------------|----------------------------------------------------------------------------------------------------|
| ١- افصل كابل الشحن عن السيارة أو لا لإيقاف الشحن. لا<br>تحاول إز الة القابس من المحطة قبل فصله عن السيارة. خلاف<br>ذلك ، قد تتلف آلية القفل. | ١- افصل كابل الشحن عن السيارة أولا لإيقاف الشحن.<br>لا تحاول إز الة القابس من المحطة قبل فصله عن السيارة.<br>خلاف ذلك ، قد تتلف آلية القفل. |
| لا یوجد LED دیاب                                                                                                    | Charging is finished<br><u>کردیم کی مو</u> ید<br>LED یوجد مؤثر<br>الا یوجد مؤثر                                                             |
| <ul> <li>۲ - افصل کابل الشحن عن المحطة.</li> <li>۷ یوجد مؤشر IED</li> </ul>                                                                  | ۲ - افصل کابل الشحن عن المحطة.       ۲       Correct charging cable       ۷ یوجد مؤثر LED                                                   |

## ۳,۳ - نموذج الكابل المرفق

٥,٣,٢,١ - توصيل السيارة وشحنها

| نموذج بدون شاشة عرض                                                    | نموذج مع شاشة عرض                                                      |
|------------------------------------------------------------------------|------------------------------------------------------------------------|
| <ul> <li>١ - تأكد من أن سيارتك والمحطة جاهزة للشحن.</li> </ul>         | <ul> <li>١ - تاكد من أن سيارتك والمحطة جاهزة للشحن.</li> </ul>         |
|                                                                        | میں اور اور اور اور اور اور اور اور اور اور                            |
| ٢ - أدخل قابس الشحن في مدخل السيارة ومخرج مقبس<br>محطة الشحن.          | ٢ - أدخل قابس الشحن في مدخل السيارة ومخرج مقبس<br>محطة الشحن.          |
| لا يوجد مؤشر LED (                                                     | کرمی کرد<br>دوشر LED<br>د یوجد مؤشر LED                                |
| ٣ - يبدأ الشحن تلقائيا ، ويضيء مؤشر LED لمؤشر الحالة<br>باللون الأزرق. | ٣ - يبدأ الشحن تلقائيا ، ويضيء مؤشر LED لمؤشر الحالة<br>باللون الأزرق. |
|                                                                        |                                                                        |

| نموذج بدون شاشة عرض                                                                               | نموذج مع شاشة عرض                                                                                                    |
|---------------------------------------------------------------------------------------------------|----------------------------------------------------------------------------------------------------|
| ۱- افصل كابل الشحن عن السيارة أولا لإيقاف الشحن. ۱- افصل كابل الشحن عن السيارة أولا لإيقاف الشحن. | ١- افصل كابل الشحن عن السيارة أو لا لإيقاف الشحن.                                                                                                    |
| <ul> <li>۲ - أدخل قابس الشحن في حامل قابس الشحن في المحطة.</li> <li>۲ لا يوجد مؤشر LED</li> </ul> | ۲ - أدخل قابس الشحن في حامل قابس الشحن في المحطة. ۲ - أدخل قابس الشحن في حامل قابس الشحن في المحطة. ۲ - أدخل قابس الشحن في حامل قابس الشحن في المحطة. |

# ٦ - وظيفة الكابل المقفل (نموذج مع مقبس)

يصبح الكبل مقفلا وتبدأ محطة شحن طراز المقبس في التصرف كطراز كابل متصل.

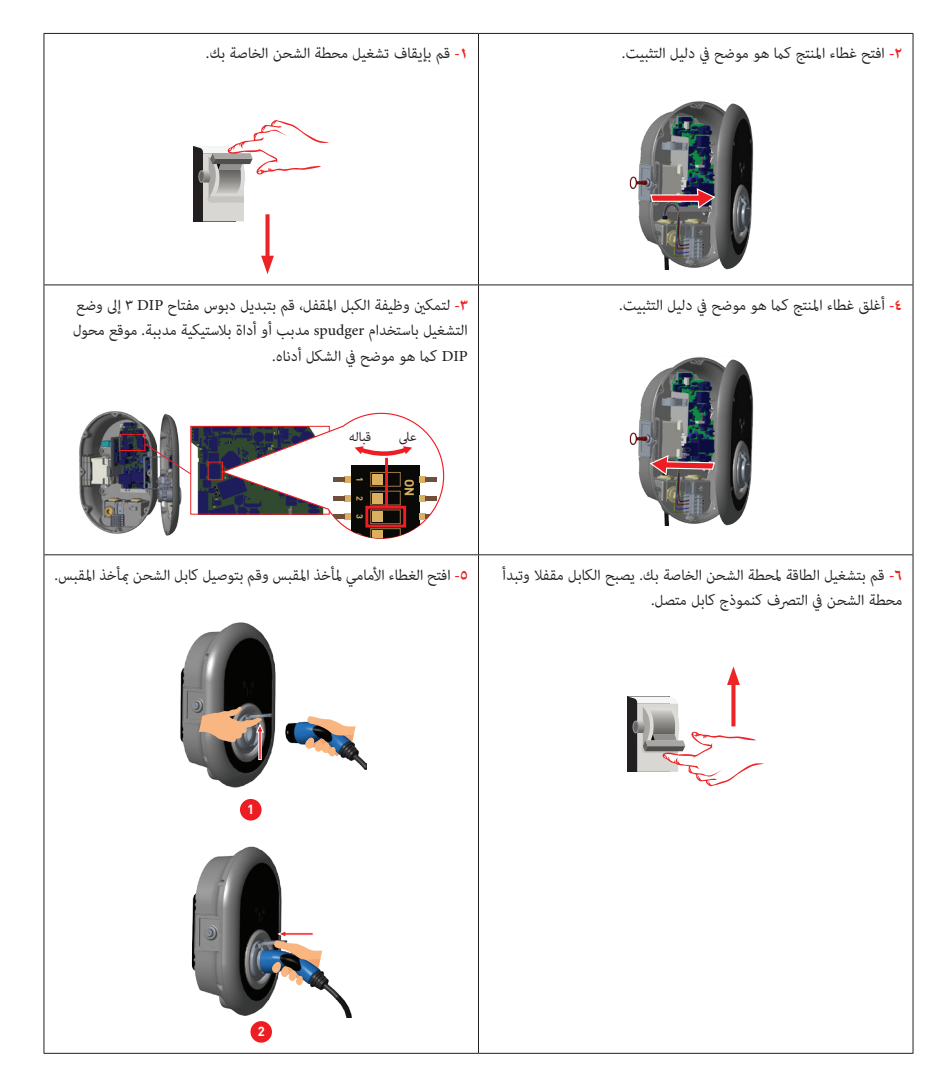

## ٧ - موديلات منتصف العداد (اختياري)

من الممكن عرض إجمالي الطاقة النشطة على شاشة مقياس MID (المنتجات المزودة بمقياس MID).

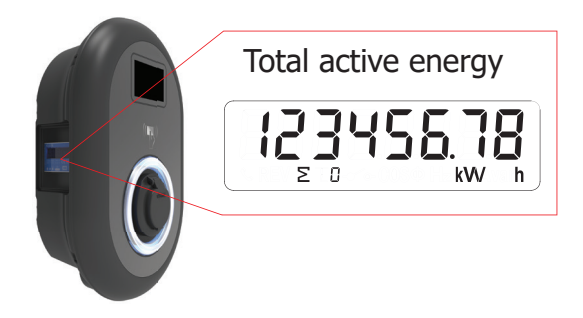

## ٨ - ظروف الخطأ والخطأ

بسبب أي خطأ ، في طرازات العرض ، يمكنك رؤية شاشة "خارج الترتيب!" في محطة الشحن. يظهر رمز الخطأ المستلم أيضا على الشاشة

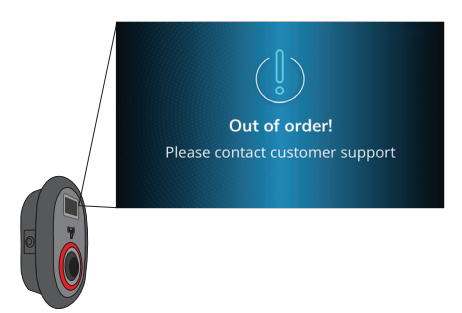

#### ٨,١ - حالة الخطأ العام

إذا كان مؤشر معلومات الحالة ثابتا باللون الأحمر ، فقم بإيقاف تشغيل محطة الشحن وتشغيله مرة أخرى. إذا كان مؤشر LED لا يزال ثابتا باللون الأحمر ، فاتصل بخدمة معتمدة.

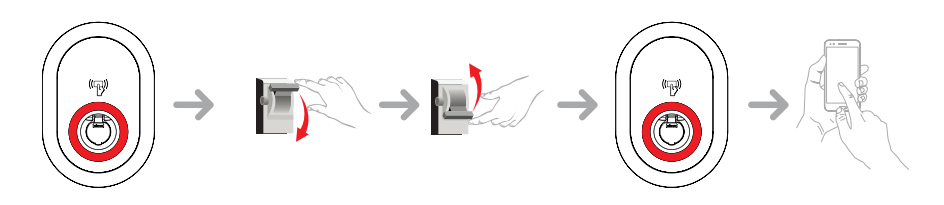

| مؤشر الحالة | مشكلة                                                                                                    | الأسباب المحتملة                                                                                                    | الحلول الموصى بها                                                                                                    |
|-------------|----------------------------------------------------------------------------------------------------|----------------------------------------------------------------------------------------------------|----------------------------------------------------------------------------------------------------|
|             | مؤشر LED لمعلومات<br>الحالة يومض باللون<br>الأحمر .<br>تشغيل ١٠ ثوان<br>٢ ثانية إيقاف                                                              | قد لا يكون جهد إمداد التيار<br>المتردد في النطاق الموجود<br>في دليل التشغيل ، وقد لا يتم<br>إجراء توصيل التأريض و / أو<br>قد يتم عكس توصيلات الطور /<br>المحايدة أو قد يكون هناك خطأ<br>في محطة الشحن. | يرجى التأكد من أن الجهد في<br>النطاق المحدد<br>وأن اتصال التأريض قد تم<br>إجراؤه.<br>إذا كان الزر لا يزال أحمر<br>ثابتا ، فيرجى الاتصال بالخدمة<br>المعتمدة. |
| ه ون آ      | حتى إذا يومض مؤشر<br>LED لمعلومات الحالة<br>باللون الأزرق كل أربع ثوان<br>، فلا يمكن بدء شحن السيارة<br>الكهربانية أو قفل القابس في<br>محطة الشحن. | قد لا يتم توصيل قابس الشحن<br>بشكل صحيح بجهاز الشحن أو<br>السيارة الكهربائية.                                                                                                    | تأكد من توصيل قابس الشحن<br>بشكل صحيح على كلا<br>الجانبين. يرجى التحقق مما إذا<br>كانت سيارتك الكهربائية في<br>وضع الشحن.                                    |
|             | يومض مؤشر LED<br>لمعلومات الحالة باللون<br>الأحمر                                                                                                  | سترى إشعار الخطأ هذا إذا<br>كانت سيارتك مزودة بنوع<br>بطارية يتطلب تهوية.                                                                                                    | محطة الشحن هذه غير مناسبة<br>لشحن هذه المركبات.                                                                                                    |

**ملاحظه**: إذا واجهت مشكلة في التكوين في تكوين الشاحن والهاتف الذكي ، فيرجى التأكد من أن نطاق البلوتوث أقل من ١٠ أمتار - ابق داخل النطاق.

ملاحظه: إذا واجهت مشكلة في اتصال Wi-Fi في التحكم في الشاحن ، فيرجى إعادة تشغيل جهاز التوجيه والتحقق من التوصيلات

٨,٣ - مرحل التعثر على المنتجات المزودة بجهاز التيار المتبقي (اختياري)

أنذر ٨,٣,١ - تعثر جهاز التيار المتبقى

 يمكن رؤية جهاز التيار المتبقى في الجزء الثاني من الشكل التالي. يمكنك الوصول إلى جهاز التيار المتبقي عن طريق فتح القفل الموجود على الغطاء الجانبي كما هو موضح في الجزء الأول من الشكل أدناه. ضع مفتاح المثلث وادفعه على قفل الغطاء الجانبي ثم قم بتدوير المفتاح بز اوية ٩٠ درجة عكس اتجاه عقارب الساعة.

تأكد من عدم وجود عطل في سيارتك أو في قابس الشحن قد يتسبب في حدوث تيار متبقى قبل إعادة ضبط جهاز التيار المتبقى المتعثر.

 بعد التأكد من عدم وجود مشكلة في سيارتك أو في قابس الشحن ، افصل كابل الشحن من محطة الشحن. ثم أعد تتشيط محطة الشحن الخاصة بك عن طريق إعادة ضبط المفتاح كما هو موضح في الجزء الثالث من الشكل كما هو موضح أدناه.

إذا استمرت المشكلة، فاتصل بخدمة معتمدة. إذا تم حل المشكلة ، فقد تكون هناك بعض المشاكل في سيارتك أو كابل الشحن.
 يرجى الاتصال بخدمة سيارتك.

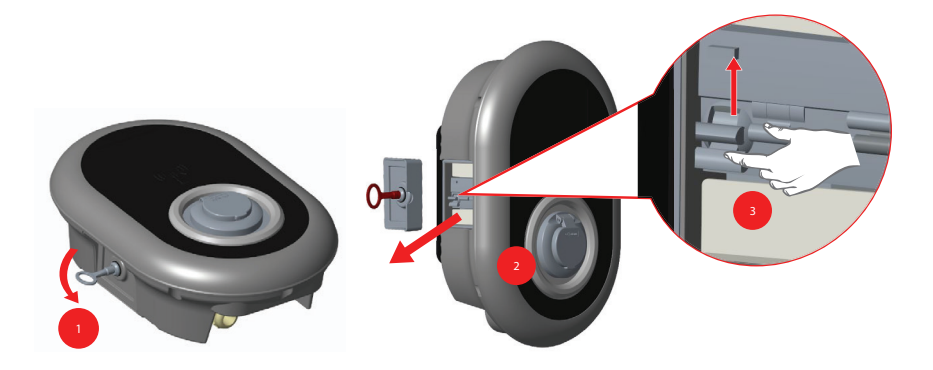

#### ۲mA DC - سلوك مستشعر تيار التسرب ۲mA DC

تم تجهيز محطة الشحن بمستشعر تيار تسرب التيار المستمر الذي يتفاعل مع تيار تسرب تيار مستمر أعلى من ٦ مللي أمبير إذادخلتمحطةالشحن في حلةالخط بسبب تيار تسرب التيار المستمر ، فيجب فصل كابل الشحن عن السيارة ثممن محطة الشحن لإعادة تعيين هذا الخطأ.

# ٩- النظافة والصيانة

# 🛕 🛕 خطر

- لا تقم بتنظيف جهاز شحن السيارة الكهربائية أثناء شحن سيارتك.
  - لا تغسل الجهاز بالماء.
- لا تستخدم الأقمشة والمنظفات الكاشطة. يوصى باستخدام قطعة قماش من الألياف الدقيقة.

قد يؤدي عدم اتباع هذه التحذيرات إلى الوفاة والإصابات الخطيرة. أيضا ، قد يتسبب في تلف جهازك.

١٠ - تغييرات تنظيم الأيونات في المملكة المتحدة وفقا للشحن الذكي (اختياري)

إعدادات واجهة الويب الخاصة بالتكوين

التأخير العشواني وسلوك الشحن خارج أوقات الذروة

a. لن يتكرر التأخير العشوائي إذا تم تطبيقه في فترة الشحن (باستثناء بعد انقطاع التيار الكهربائي والانتقال الثاني إلى ساعة الذروة ، على سبيل المثال: يبدأ الشحن في الساعة ١٥:٠٠ ويتوقف مؤقتا في الساعة ١٦:٠٠ ، وعند البدء في الساعة ٢٢:٠٠ مرة أخرى ، سبتم تطبيق التأخير العشوائي مرة أخرى.)

C,الناء بذه جنسه الشحن ، إذا كان الوقت في قدره الدروه ، ناحير بدء الشحن إلى وقت بدء بدء قدره الدروه القادم. سيتم نطبيق التأخير العشواني عند بدء الشحن (نقل الطاقة الفعلي).

d.إذا كان الوقت في فترة الذروة ، تطبيق التأخير العشواني (إذا تم تمكينه) ثم يبدأ الشحن بحد التأخير. (إنها قيمة رقمية فقط ويجب أن تكون ٦٠٠ افتراضيا). أثناء جلسة الشحن ، إذا انتقل الوقت من خارج أوقات الذروة إلى الذروة ، فسيستمر الشحن أو يتوقف مؤقتا وفقا للإعداد "ContinueAfterOffPeakHour".

و.إذاكاتت الوحدة تحتوي على شائسة "في انتظار ساعة الذروة، سيبدأ الشحن عند hh: mm" على الشائسة على النحو التالي أنتاء تتشيط وضع OCPP.

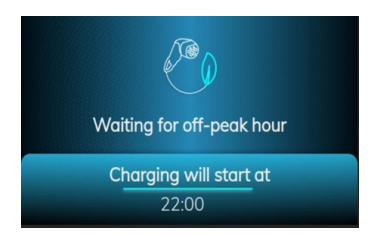

f.إذا كانت الوحدة تحتوي على شائسة ، فستظهر على الشائسة على النحو التالي بينما يكون وضع OCPP ووضع التأخير العشواني مزامنين نشطين لمعلومات الوقت من الخادم.

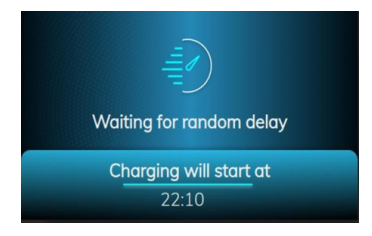

g.إذا كان بإمكان الوحدة الاتصال بنظام مركزي ، فستظهر وقت بدء الشحن الدقيق على الشاشة. إذا تعذر على الوحدة مزامنة التوقيت المحلي من الخادم إما بسبب مشكلة في الاتصال أو تم استخدام الوحدة محليا بدون اتصال ، فستظهر فقط الوقت المتبقى لبدء جلسة الشحن.

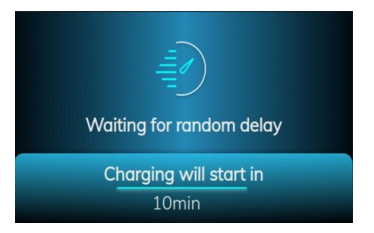

h.إذا لم تكن الوحدة تحتوي على شاشة ، عرض الانتظار في ساعة الذروة LED مثل وميض أزرق أحمر . (سيتم إغلاقه بعد ٥ دقانق) أفا.إذا لم يكن للوحدة شاشة ، عرض التأخير العشواني على مؤشر LED على أنه وميض أخضر.

#### عناصر تكوين تغيير وضع OCPP:

أنا. RandomisedDelayMaxSeconds: [٩, ١٨٠٠] (الافتراضي: ٢٠٠، يمكن ضبطه على "•" للتعطيل) الثلثي. CurrentSessionRandomDelay: قيمة تأخير عشوانية محسوبة لجلسة الشحن النشطة. سيتم تقليل القيمة بفواصل زمنية مدتها دقيقة واحدة مع مرور الوقت. (عرضة للتغيير) الثلث. OffPeakChargingWeekend: صواب / خطأ (افتراضي: صحيح) رابعا. OffPeakChargingWeekend): صواب / خطأ (افتراضي: خطأ) السادس. v. OffPeakChargingTimeSlots: صواب / خطأ (افتراضي: ٢٢:٠٠، ٢٢:٠٠، ١٦:٠٠٠) السادس. continueAfterOffPeakHour: صواب / خطأ (افتراضي: خطأ) السادس. continueAfterOffPeakHour: صواب / خطأ (افتراضي: خطأ) المادس. الشمن الشحن بعد الخسارة: صواب / خطأ (افتراضي: صحيح) الثلمن. الشحن القسري: صواب / خطأ (افتراضي: خطأ ، قد يقوم OCPP CS متعيين هذا إلى TRUE لمتجاوز التأخير العشوائي وخارج أوقات الذروة وبعد جلسة الشحن ، ستقوم محطة الشحن بتعيين هذا إلى FALSE مرة أخرى.)

#### قائمة RFID المستقلة / المحلية:

قائمة الإعدادات العامة Webconfig "الشحن الذكي" علامة التبويب "الشحن الذكي": أما. الحد الأقصى لمدة التأخير العشوانية (بالثواني) قابل للتحرير للمستخدم المسؤول، للقراءة فقط لبيانات اعتماد المستخدم النهاني [•، ١٠٠٠] (الإعداد الافتراضي: ٢٠٠ ، يمكن ضبطه على "٠" للتعطيل) الثلثي. الشحن خارج أوقات الذروة في عطلات نهاية الأسبوع (ممكن / معطل) (افتراضي: ممكن للمملكة المتحدة، معطل للراحة) رابعا. فترات الشحن خارج أوقات الذروة: ١٠١٠-١٠، ٢٢، ٢٠٠٠، ٢٢، ٢٠٠٠، (افتراضي: ممكن للمملكة المتحدة، معطل للراحة) لا استمر في الشحن خارج أوقات الذروة بي عطلات نهاية الأسبوع (ممكن / معطل) (افتراضي: ممكن للمملكة المتحدة، معطل للراحة) لا استمر في الشحن خارج أوقات الذروة بي عطلات القروة (ممكن / معطل) معطل) (التراضي: ١٠٠٠، ٢٠، ٢٠٠٠-، ٢٠، ٢٠، ٢٠ لا استمر في الشحن دون إعادة المصادقة بعد انقطاع التيار الكهرباتي (ممكن / معطل)

| EVC04 Configuration Interface                      |                  |                                                      |  |          |   | D7 | glish 🗸 Log out |          |
|----------------------------------------------------|------------------|------------------------------------------------------|--|----------|---|----|-----------------|----------|
| Main Page                                          | General Settings |                                                      |  |          |   |    |                 |          |
| Display Language                                   |                  | Randomised Delay Maximum<br>Duration (seconds)       |  | 0        | • |    |                 |          |
| Display Backlight Settings<br>Led Dimming Settings |                  | Off-peak Charging                                    |  | Enabled  | * |    |                 |          |
| Standay LED Dehavlour                              |                  | Off-peak Charging at the<br>Weekends                 |  | Obabled  | ~ |    |                 |          |
| Display There                                      |                  |                                                      |  |          |   |    |                 |          |
| Display Service Contact Info                       |                  | Off-peak Charging Second<br>Time Period              |  | Disabled | ~ |    |                 | 53<br>38 |
| Logo Settings                                      |                  | Off-peak Charging Periods                            |  | 0        | • |    | SAVE            | Θ        |
| Display QR Code                                    |                  |                                                      |  |          |   |    |                 |          |
| Scheduled Charging                                 |                  |                                                      |  |          |   |    |                 |          |
|                                                    |                  | Randomised Delay At Off Peak<br>End                  |  | Otsabled | ~ |    |                 |          |
|                                                    |                  | Timezone                                             |  | итс      | ~ |    |                 |          |
|                                                    |                  | Continue Charging End Peak<br>Interval               |  | Disabled | * |    |                 |          |
|                                                    |                  | Continue Charging Without<br>Reauth After Power Loss |  | Disabled | * |    |                 |          |

بالنسبة للوحدة في الوضع المستقل ، ستكون الإعدادات على النحو الوارد أعلاه. بالنسبة للأوضاع المستقلة ، سيتم إخفاء الشحن خارج الذروة بسبب مشكلة مزامنة الوقت.

يمكن أن تأخذ المدة القصوى للتأخير العشوائي قيما بين • و ١٨٠٠.

#### تصريف

يشير رمز سلة المهملات ذات العجلات المشطوبة على المنتج أو عبوته إلى أنه لا يجوز التخلص من الجهاز مع النفايات المنزلية ، بل يتطلب التخلص المنفصل. يكن بعد ذلك الحصول على الأجهزة القدية التي يتم تسليمها إلى مراكز إعادة التدوير وما إلى ذلك والتي تناسب نفايات الأجهزة الكهربائية والإلكترونية مجانا من هذه المراكز. يكنك الحصول على العناوين من بلديتك أو السلطة المحلية. عند شراء جهاز جديد ، يكن إرجاع الأجهزة القدية التي لها نفس الوظائف بشكل أساسي ومن نفس نوع إرجاع الجهاز القديه التي لها نفس الوظائف بشكل أساسي ومن نفس نوع إرجاع الجهاز القديم عند تسليم الجهاز الجديد. يرجى ملاحظة أن الأشخاص المعنين إرجاع الجهاز القديم عند تسليم الجهاز المراد التخلص منه. قد يحتوي الجهاز على مواد يكن أن تعرض البيئة وصحة الإنسان للخطر إذا تم التخلص منها الجهل يتم صديح. تساعد إعادة تدوير المواد على تقليل النفايات والحفاظ على الموارد. سيساعد ضمان جمع الأجهزة القدية وإعادة تدويرها بشكل منفص على منع المزر الذي يلحق بالبيئة وصحة الإنسان للخطر إذا من التخلص منع الجهاز.

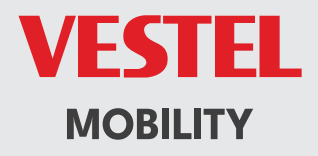

# CE